تأليف دكتر على شهنوازى

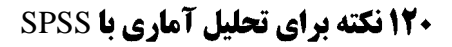

## 🗆 نکته ۱

# معرفی نرمافزار SPSS

SPSS میباشد. با خرید SPSS میباشد. با خرید Statistical Package for the Social Sciences میباشد. با خرید IBM SPSS توسط IBM از نسخه ۱۹ به بعد نام آن به طور رسمی به

🗆 نکته ۲

انواع فایل در SPSS

- فایل داده یا data با پسوند sav.
- فایل خروجی یا output با پسوند spv.
- فایل سینتکس یا syntax برای کد نویسی با پسوند sps.

🗆 نکته ۳

## نمایش پسون*د* فایلها

در ویندوز ۷مسیر Control Panel→Folder Options→View Tab و سپس گزینه Hide known

🗆 نکته ٤

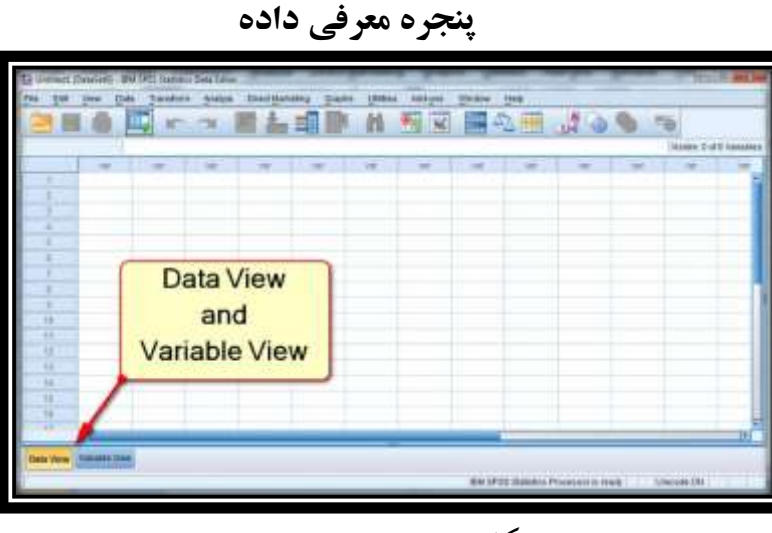

شکل ۱: پنجره معرفی داده

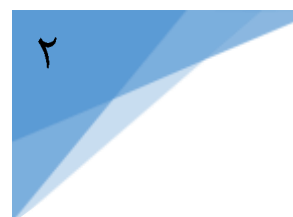

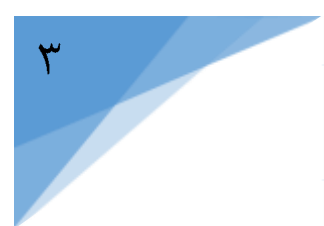

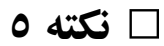

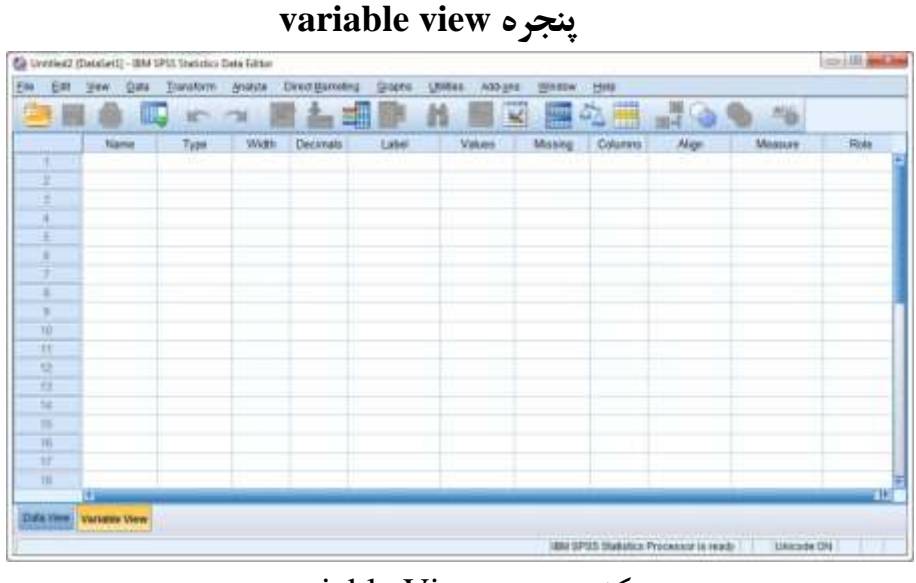

شکل ۲: پنجره variable View

🗆 نکته ۲

اجزای پنجره variable view

این پنجره برای تعیین ویژگیهای متغیرها در فایل داده بوده و شامل ۱۱ قسمت Width ،Type ،Name، این پنجره برای تعیین ویژگیهای متغیرها در فایل داده بوده و شامل ۱۱ قسمت Measure ، Align ،Columns ، Missing ، Label ، Decimals

🗆 نکته ۷

#### Name

- توضيح مختصر ولى قابل تشخيص از متغير مىباشد.
- حداکثر تا ۶۴ کاراکتر مجاز بوده و رها نمودن فضای خالی (spaces) و استفاده از کاراکترهای ویژه
   (special characters)مجاز نمی باشد.
  - تنها استفاده از حروف و اعداد توصیه شده است.

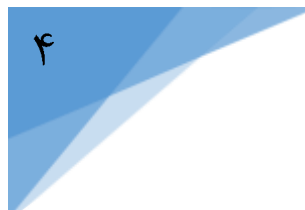

## 🗆 نکته ۸

# Туре

- نوع متغیر بوده و می تواند عددی، حرفی یا تاریخ باشد.
- پیش فرض نوع متغیر در SPSS عددی (Numeric) بوده و تغییر آن توصیه نمی شود.
- به عنوان مثال بجای استفاده از حروف f و m برای تفکیک جنسیت از اعداد ۱ و ۲ استفاده گردد.

# 🗆 نکته ۹

#### Width

- هر چه عدد بزرگتر باشد به پهنای بیشتری نیاز خواهد بود.
  - پهناي پيش فرض، ۸ مي باشد.
- چنانچه پهنای انتخاب شده کمتر از میزان مورد نیاز باشد، SPSS اعداد را گرد خواهد کرد.
  - تغییر پهنای متغیر تأثیری بر دقت محاسبات نمی گذارد.

## 🗆 نکته ۱۰

#### Decimals

- این گزینه تعداد اعشار را در پنجره Data View مشخص می سازد.
  - تعداد اعشار به طور پیش فرض، ۲ می باشد.
- SPSS محاسبات را تا ۱۶ رقم اعشار بدون توجه به تعداد اعشار مشخص شده انجام میدهد.

#### 🗆 نکته ۱۱

#### Label

- برچسب عبارتی (phrase) برای توضیح بیشتر متغیر میباشد.
- معمولاً چنانچه نام متغیر بهاندازه کافی گویا (descriptive) باشد، از این گزینه صرف نظر می شود.
  - SPSS برچسب را تفسیر نمی کند و صرفاً در برونداد، کنار نام متغیر گزارش میدهد.

## 🗆 نکته ۱۲

#### Values

برچسبهای مقداری در متغیرهای اسمی و ترتیبی کاربرد دارند.

- در تفکیک جنسیت، منطقه جغرافیایی یا دین ضروری است از برچسب مقداری استفاده نماییم.
  - استفاده از این نوع برچسب برای متغیرهای فاصلهای و اسمی ضرورتی ندارد.

## 🗆 نکته ۱۳

#### Missing

- مقادیر ازدست فته هنگامی کاربرد دارد که علت مفقودی مهم می باشد.
- به صورت گسسته به تنهایی یا در ترکیب با گسترهای از مقادیر از دست رفته می شود استفاده نمود.
  - عدد استفاده شده نباید در محدوده داده های معتبر باشد.

#### 🗆 نکته ۱٤

#### Columns

- به منظور تنظیم عرض ستون در پنجره View Data کاربرد دارد.
- با کاهش عرض ستون تعداد بیشتری از متغیرها بدون تغییر در نوار پیمایش مشاهده می شود.
  - توصیه می شود عرض ستون کمتر از تعداد کاراکترهای نام متغیر نباشد.

#### 🗆 نکته ۱۰

#### Align

- برای تنظیم متن در خانه جدول مشاهده داده (Data View) کاربرد دارد.
  - گزینه های راست، چپ و وسط چین قابل انتخاب هستند.
    - پیش فرض راست چین می باشد.

#### 🗆 نکته ۱۲

#### Measure

- سطح اندازه گیری متغیرها مشخص می شود .
- گزینه های موجود اسمی(Nominal) ، ترتیبی (Ordinal) و نسبی و فاصله ای (Scale) هستند.
  - تنظیم سطح اندازه گیری هنگام ایجاد نمودارهای تعاملی کاربرد دارد.

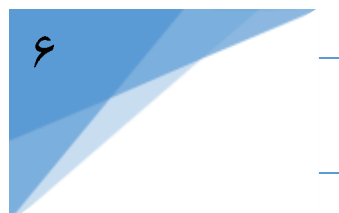

## 🗆 نکته ۱۷

#### Role

- نقش های مختلفی (Input, Target, Both, None, Partion & Split) به متغیرها می توان داد.
  - پیش فرض Input می باشد که اجازه می دهد متغیر به طور کامل در تحلیل وارد شود.
    - تغییری در پیش فرض داده نمی شود.

## 🗆 نکته ۱۸

## مفاهیم آماری: دادهها، متغیرها و موارد

- مشاهدات کمّی یا کیفی ثبت شده که بر اساس آنها نتایج حاصل می شوند را داده های پژوهش می نامند.
  - متغیر مقداری است که اندازه آن متفاوت و درعین حال قابل اندازه گیری می باشد .

#### 🗆 نکته ۱۹

#### مفاهیم آماری: سطوح اندازه گیری

- مقیاس یا روش ثبت دادهها، سطوح اندازه گیری را مشخص می سازند .
  - سطوح اندازه گیری منعکس کننده قابلیتهای آماری دادهها هستند.
    - سطوح در SPSS شامل اسمی، ترتیبی و مقیاسی میباشد.

## 🗆 نکته ۲۰

#### سطوح اندازه گیری: دادههای اسمی

- داده های اسمی تنها برچسب بوده و معنی خاصی ندارند.
- برای تبدیل داده های کیفی به کمّی مورد استفاده قرار می گیرند.
- در این نوع داده ها نمی شود میانگین گیری نمود ولی فراوانی قابل گزارش می باشد .
  - جنسیت، تأهل، شاغل بودن و سابقه بیماری داده اسمی هستند.

## 🗆 نکته ۲۱

## سطوح اندازه گیری: دادههای ترتیبی

- این دادهها برای رتبهبندی ویژگی خاص استفاده میشوند.
  - تفاوت مطلق میان ر تبه ها مشخص نمی باشد .
- طیف لیکرت یکی از روش های سنجش داده های ترتیبی هست .
- احساس درد، میزان رضایت، خشکی یا سفتی جزء داده های ترتیبی می باشند.

#### 🗆 نکته ۲۲

#### سطوح اندازه گیری: دادههای فاصلهای و نسبی

- دادههای فاصلهای دارای صفر قراردادی میباشند (نمره درسی)
- صفر در داده های نسبی مطلق بوده و بیانگر میزان صفت مورد سنجش هست (در آمد)
  - SPSS با هر دو داده به یک شیوه (مقیاسی یا Scale) رفتار می کند.

## 🗆 نکته ۲۳

## مفاهیم آماری: طرحهای وابسته و غیر وابسته

- در طرحهای وابسته یا همبسته چند ویژگی گروهی خاص (مرد یا زن) در یک مقطع زمانی یا در طول زمان اندازه
   گرفته می شود.
- در طرحهای غیر وابسته یا غیرهمبسته ویژگیهای گروههای خاص (مرد و زن یا گروههای خونی مختلف) بررسی می شوند.
  - SPSS به شیوه متفاوت داده های این طرح ها را بررسی می کند.

## 🗆 نکته ۲٤

## مفاهیم آماری: آمار توصیفی

- آمار توصیفی به شرح وضعیت وجود پرداخته و به دلایل تفاوت ها توجهی نمی کند.
- از این آمار برای خلاصه نمودن داده ها در چند شاخص استفاده می شود (میانگین، نما، میانه، فراوانی، دامنه، حداقل و حداکثر).

این آمار به شفاف شدن چارچوب مطالعه یاری میرساند.

## 🗆 نکته ۲۵

## مفاهیم آماری: آمار استنباطی

- روش های آماری با توجه به اهداف پژوهش انتخاب می شوند.
- پاسخهایی تجربی و متکی به شواهد برای فرضیهها تهیه می شود.
- تعیین میزان تفاوت، کیفیت ارتباط و بررسی روابط علّی و معلولی از خروجی های آمار استنباطی هستند.

#### 🗆 نکته ۲٦

### مفاهیم آماری: فرضیهها و فرض صفر

- پیش بینی نتایج پژوهش بر اساس اطلاعات موجود می باشد.
- فرضیهها با نامهای فرضیههای پژوهش (Research Hypothesis)، تجربی (Research Hypothesis)
   فرضیهها با نامهای فرضیههای پژوهش (Alternative Hypothesis) شناخته می شوند.
  - فرضیه صفر برخلاف فرضیه پژوهش طراحی می شود.

#### 🗆 نکته ۲۷

## مفاهیم آماری: فرضیههای یک و دوطرفه

- در فرضیه های یک طرفه همزمان معنی داری و جهت ارتباط آزمون می شود.
  - در فرضیه های دوطرفه توجه بر وجود ارتباط است.
    - آزمون های یک طرفه به ندرت استفاده می شوند.

#### 🗆 نکته ۲۸

#### مفاهیم آماری: جامعه و نمونه

- جامعه (Population) همه مشاهدات محتمل برای متغیر مورد بررسی را در بر می گیرد.
- نمونه (Sample) بخشی از جامعه بوده و نتایج حاصل از آن به جامعه تعمیم داده می شود.
  - چنانچه عناصر جامعه محدود باشد، تمام شماری انجام می شود.

## 🗆 نکته ۲۹

## مفاهیم آماری: پارامترها و آماردها

- پارامترها مقادیر واقعی ویژگیهای جامعه میباشند.
- آماره ا روش های آماری برای بر آورد یا آزمون پارامترها با استفاده از اطلاعات نمونه هستند.
  - پارامترها ناشناخته بوده، در نتیجه دقت بر آورد اهمیت می یابد.

🗆 نکته ۳۰

## مفاهیم آماری: احتمالات

- نمونه تا چه اندازه نمایندهای واقعی از جامعه مورد بررسی میباشد.
- تفاوت مشاهده شده تا چه اندازه به شانسی بودن فر آیند نمونه گیری مربوط است.
  - در آزمون های آماری میزان احتمال یا مقدار p گزارش می شود.

## 🗆 نکته ۳۱

#### مفاهیم آماری: معنیداری

- p میزان احتمال اینکه نتیجه به چه میزان می تواند شانسی باشد را مشخص می سازد (صحت فرض صفر).
  - چنانچه p محاسباتی کمتر از پنج درصد باشد، شانسی بودن نتایج را نمی توان قبول کرد.
    - با رد فرضیه صفر، نتایج معنیدار (Significant) گزارش میشوند.

## 🗆 نکته ۳۲

# مفاهیم آماری: معنیداری مجانبی

- معنىدارى مجانبى (Asymptotic) در مقابل يک توزيع مجانبى آزمون مىشود.
- توزیع مجانبی توزیعی است که احتمال مقادیر بسیار بالا یا بسیار پائین هیچ گاه صفر نمی شود.
  - توزیع نرمال یک توزیع مجانبی است.

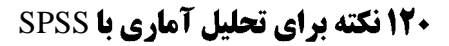

#### 🗆 نکته ۳۳

# مفاهیم آماری: معنیداری واقعی

- استفاده از توزیعهای مجانبی برای نمونههای بزرگ پیشنهاد شده است.
- برای نمونه های کوچک از معنی داری واقعی استفاده می شود (مانند آزمون دقیق فیشر یا Fisher's exact).
  - در تحلیل نتایج به استفاده از آزمون واقعی اشاره می گردد.

## 🗆 نکته ۳٤

## مفاهیم آماری: سطوح اطمینان

- استفاده از سطوح اطمینان به جای بر آوردهای نقطهای توصیه شده است.
  - سطوح اطمینان دارای حد بالا و حد پائین هستند.
- حدود بالا و پائین دامنه ی که انتظار می رود مقدار واقعی در آن قرار گیرد را تعیین می کنند.

## 🗆 نکته ۳٥

## مفاهیم آماری: مثال سطوح اطمینان

- چنانچه در سطح اطمینان ۹۵/۰، حد پائین و بالای متغیری به ترتیب ۲ و ۳ باشد، در آن صورت احتمال قرار گیری پارامتر مورد بررسی در دامنه مذکور ۹۵ درصد میباشد.
  - یعنی چنانچه ۱۰۰ بار نمونه گیری انجام داده شود، در ۹۵ مورد پارامتر در محدوده ۲ و ۳ قرار خواهد گرفت.

#### 🗆 نکته ۳٦

#### مفاهیم آماری: مزایای کاربرد سطوح اطمینان

- دامنه بر آورد از مقدار واقعی پارامتر مشخص می گردد.
- با استفاده از سطوح اطمینان می توان میزان همپوشانی متغیرهای مختلف را هنگام رسم میانگین ها بررسی نمود.
  - امکان آزمون فرضیه بهسادگی فراهم میشود.

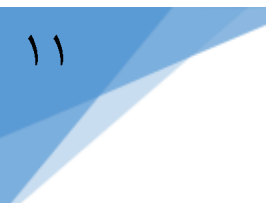

#### 🗆 نکته ۳۷

## مفاهیم آماری: اندازه اثر ((effect size

- اندازه اثر، میزان تأثیر متغیر مستقل بر متغیر وابسته را اندازه گیری می کند (اندازه تفاوت میانگین ها).
- معنىدارى همواره به معنى اثر گذارى قابل توجه نمى باشد. اين مطلب با اندازه اثر سنجيده مى شود.
  - d کوهن (Cohen's d) برای محاسبه اندازه اثر بکار میرود.

## 🗆 نکته ۳۸

#### مفاهیم آماری: d کوهن

۲/۰، ۵/۰ و ۸/۰ به ترتیب اندازه اثر کم، متوسط و زیاد شناخته می شوند. چنانچه انحراف معیار دو گروه ۱۲ و ۱۳ تایی به ترتیب ۵/۴۸ و ۵/۹۱ و تفاوت میانگین آن ها ۷/۸۸- باشد، در آن صورت d کوهن به شکل زیر محاسبه می شود: الف) محاسبه میانگین وزنی انحراف معیارها:

$$\frac{(5.484 * 12) + (5.911 * 13)}{12 + 13} = 5.706$$

Cohen's d=<u>-7.878</u> میانگین مشاهدات گروه اول بیش از یک برابر انحراف معیار از گروه دوم کمتر بوده و اندازه اثر بهطور قابل توجهی بزرگ است.

🗆 نکته ۳۹

## مفاهیم آماری: اندازه اثر (نکات)

- در مداخلات حیاتی اندازه اثر کم، بسیار با ارزش می تواند باشد.
  - اندازه اثر با هزینه انجام مداخله مقایسه می شود.
- گزارش اندازه اثر در نتایج تحلیلی آمار استنباطی هنگام معنی داری متغیرها توصیه شده است.

🗆 نکته ٤

# مفاهیم آماری: توان آماری

- توان آماری (Statistical Power) میزان قدرت آزمون در تشخیص بین صحت یا اشتباه بودن فرض صفر را تعیین می کند.
  - توان آماری تحت تأثیر اندازه اثر و حجم نمونه میباشد.
  - چنانچه فرض صفر رد نشود می توان آن را به صحت فرض یا پائین بودن توان آماری نسبت داد.

## 🗆 نکته ٤١

## مفاهیم آماری: تساوی عملی

- چنانچه اجرا پذیری میدانی نتیجه اهمیت داشته باشد، در آن صورت موضوع تساوی عملی (Equivalence)
   مطرح می گردد.
- با عدم تأمین حداقل میزان اندازه اثر مورد نیاز، روش جدید با وجود معنی داری، پذیرفته نشده و گزارش می شود تساوی عملی وجود دارد.

## 🗆 نکته ٤۲

## مفاهیم آماری: تساوی عملی (نکات)

- چنانچه توان آماری برای اندازه اثر مطلوب حدود ۸/۰ باشد، گزارش می شود میان روش ها تفاوت عملی وجود ندارد.
- اگر توان آماری مورد نیاز برای اندازه اثر درخواستی کمتر از ۰/۵ هست، گزارش می شود ارز شمندی روش جدید هنوز نامشخص می باشد.

## 🗆 نکته ۲

## مفاهیم آماری: آزمونهای پارامتری و نا پارامتری

- آزمون های پارامتری (Parametric) و نا پارامتری (Non Parametric) جزء آمار استنباطی هستند.
  - آزمون های پارامتری توان آماری بیشتری نسبت به آزمون های نا پارامتری دارند.
    - آزمون های نا پارامتری به پیش فرض های کمتری نیاز دارند.

#### 🗆 نکته ٤٤

# مفاهیم آماری: آزمونهای پارامتری (شرایط لازم)

- داده ها در مقیاس فاصله ای یا نسبی اندازه گیری شده اند.
  - توزیع احتمالی دادهها تصادفی، نرمال یا طبیعی هست.
- گروهها یا نمونههای مورد مقایسه دارای واریانس برابر میباشند (واریانس همسان).
  - دقت پیش بینی، و ابسته به سطح متغیر مستقل نیست.

## 🗆 نکته ٤٥

## وارد کردن داده در IBM SPSS

- با فعال کردن SPSS در رایانه ابتدا شکل ۳، ظاهر می شود.
- در این مرحله امکان انتخاب فایل های قبلی از قسمت Open another file در Recent Files یا وارد کردن
   مستقیم داده با انتخاب New Files در New Files وجود دارد.
  - با انتخاب New Dataset پنجره Data Editor ظاهر می شود.

| New Files                                                                                   | What's New                                                                                              |                                                                                                    |
|---------------------------------------------------------------------------------------------|----------------------------------------------------------------------------------------------------|----------------------------------------------------------------------------------------------------|
| <ul> <li>New Dataset</li> <li>New Database Query</li> </ul>                                 | En                                                                                                    | of tables have more power                                                                                                    |
| Becent Files<br>HUM-Aduu-Apiahkarii Sav<br>HUM-Aduu-Apiahkari Sav<br>HUM-Aduu-Apiahkari Sav | using features such as<br>soft, search for cells by<br>range of values, insert<br>new columns and rows. |                                                                                                    |
| H \JS-4(J) - pishkar sav<br>Open another file                                               | and more.                                                                                               |                                                                                                    |
|                                                                                             | Hodules and Programmability                                                                             |                                                                                                    |
|                                                                                             | Learn more about the<br>modules and<br>programmbility extensio                                          | IBM SPSS Statistics<br>IBM SPSS Regression<br>IBM SPSS Advanced Statistics<br>IBM SPSS Exact Tests<br>IBM SPSS Categories<br>IBM SPSS Missing Values |
|                                                                                             | <u>T</u> utorials                                                                                       |                                                                                                    |
|                                                                                             | Learn how to use<br>SPSS Statistics to get<br>the results you need                                      | Introduction<br>Reading Data<br>Using the Data Editor<br>Examining Summary Statistics for Individual Variable<br>Crosstabulation Tables              |

شکل ۳: نحوه انتخاب فایل های قبلی یا وارد کردن مستقیم داده

## 🗆 نکته ۲

## وارد کردن داده در IBM SPSS (مثال)

- درآمد ماهانه ۴۰ نفر زن و مرد جمع آوری شده است.
- در آمد با income و جنسیت با gender مشخص شده است.
  - داده های در آمد، نسبی و جنسیت، اسمی (۱ و ۲) می باشد.
  - داده های مورد نظر در فایل dataentry.sav، آمده است.
    - شکل ۴، نمایی از Variable View میباشد.

| Chi Ear                                                                                   | yer Data      | jucitum | o Dana Hake<br>Analica | Clied guinding                        | 944 1<br>10 10                               | MANI ADS-9 | a yates  | ting a        |                 | - 46         |           |
|-------------------------------------------------------------------------------------------|---------------|---------|------------------------|---------------------------------------|----------------------------------------------|------------|----------|---------------|-----------------|--------------|-----------|
|                                                                                           | Name          | Type    | Worth                  | Decimals                              | Label                                        | Values     | Missing  | Columna       | Aign            | Measure      | Role      |
| 1                                                                                         | incorte       | Autoric | 8                      | 2 +                                   | la)                                          | Norse      | 10.00    | 8             | 🗃 Right         | # Scale      | 🖒 input 👛 |
| 2                                                                                         | gender        | Flumenc | 8                      | 2 -                                   |                                              | 410.1.001  | None     | 8             | Right .         | a Páceran al | " Index   |
| - 5                                                                                       |               |         | 1                      | Value Labers                          |                                              |            |          |               |                 | 10. 10 II    |           |
| 5<br>7<br>8<br>91<br>91<br>91<br>91<br>91<br>91<br>91<br>91<br>91<br>91<br>91<br>91<br>91 |               |         |                        | Yalat Calen<br>Yalat Calen<br>Garrier | <sup>5</sup> ∠/+1.00<br><sup>1</sup> √/+2.09 |            |          | Seeting.      |                 |              |           |
| 11<br>TI<br>TI                                                                            |               |         | l                      |                                       | dĸ                                           | Cancal     | Niz      | _             |                 |              |           |
| THE REAL                                                                                  | TA            |         | _                      |                                       | _                                            |            |          |               | -               | 1            | 1         |
| Data View                                                                                 | Variable View | I       |                        |                                       |                                              |            | IBM SP93 | Statution Pro | cessor in reath | Unicode ON   |           |

شکل ۴: معرفی ویژگیهای دادههای مورد بررسی

🗆 نکته ٤٧

# آمار توصيفى (Descriptive Statistics)

- معیارهای وضعیت نسبی: فراوانی، رتبه درصدی، صدک ها و چارکها
  - معیارهای گرایش مرکزی: میانگین، میانه و نما
  - معیارهای پراکندگی: دامنه تغییرات، واریانس و انحراف معیار
- کجی: در توزیع متقارن کجی صفر هست. چنانچه دامنه توزیع به سمت راست پخش شده باشد، توزیع دارای
   کجی مثبت و در حالت عکس، کجی منفی خواهد بود.
  - کشیدگی: بیانگر میزان بلندا و پهنای توزیع میباشد.

## 🗆 نکته ٤٨

## فراوانی (Frequencies)

- با دستور فراوانی مقادیر متغیر، طبقهبندی میشود.
- در جدول فراوانی، فراوانی نسبی (Percent)، درصد معتبر (Valid Percent) و درصد تجمعی
   (Cumulative Percent) ارائه می شود.
  - بهمنظور اجرای دستور مراحل زیر انجام داده می شود:

Analyze  $\rightarrow$  Descriptive Statistics  $\rightarrow$  Frequencies

# 🗆 نکته ٤٩

#### فراوانی: تعاریف

- فراوانی: تعداد مشاهدات هر مورد یا گروه را مشخص میسازد.
- درصد معتبر: نسبت تعداد مشاهدات هر گروه به کل داده های معتبر (کل مشاهدات به جز داده های مفقود) میباشد.
  - درصد تجمعی: تجمیع پیوسته ای از درصدهای معتبر می باشد و برای داده های اسمی کاربرد ندارد.

## 🗆 نکته ۵۰

## فراواني: مثال

الف) برای متغیر طبقه ای یا CATEGORICAL VARIABLES جنسیت که با gender مشخص شده است.

ب) برای متغیر کمّی یا QUANTITATIVE VARIABLES در آمد که با income تعریف شده است.

| درآمد [income]           | <u>V</u> ariable(s):<br>(gender] جنبيك | Statistics<br>Charts<br>Format<br>Style<br>Bootstrap |
|--------------------------|----------------------------------------|------------------------------------------------------|
| Display frequency tables | aste Reset Cancel He                   | lp                                                   |

جدول ١: نتايج

|       |       |           | جنسيت   |               |                       |
|-------|-------|-----------|---------|---------------|-----------------------|
|       |       | Frequency | Percent | Valid Percent | Cumulative<br>Percent |
| Valid | ذن    | 20        | 50.0    | 50.0          | 50.0                  |
|       | مرد   | 20        | 50.0    | 50.0          | 100.0                 |
|       | Total | 40        | 100.0   | 100.0         |                       |

🗆 نکته ٥١

فراوانی: متغیر طبقهای (گزارش دهی)

تعداد نمونه مورد مطالعه ۴۰ نفر بود که از میان آنها ۲۰ نفر زن و ۲۰ نفر مرد میباشند. داده مفقود مشاهده نشده، لذا درصد معتبر با فراوانی نسبی تفاوتی ندارد. در مطالعه حاضر سهم زنان و مردان از نمونه مساوی و هر یک برابر با ۵۰ درصد میباشد.

🗆 نکته ٥٢

# فراوانی: متغیر کمّی (QUANTITATIVE VARIABLES)

- فایل frequencies.sav را باز کنید.
- از منوی اصلی (main menu) مسیر زیر را انتخاب نمایید.

18

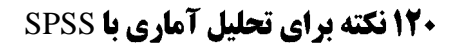

## Analyze $\rightarrow$ Descriptive Statistics $\rightarrow$ Frequencies

متغیر income را به پانل متغیر(ها) یا Variable(s) panel به صورت شکل زیر انتقال دهید.

| ]  | <u>V</u> ariable(s):<br>برأمد [income] | <u>Statistics</u><br><u>C</u> harts             |
|----|----------------------------------------|-------------------------------------------------|
| *  |                                        | <u>E</u> ormat<br>Style<br><u>B</u> ootstrap    |
| es |                                        |                                                 |
|    |                                        | <u>V</u> ariable(s):<br>درآمد [income] کی<br>es |

- Display frequency tables را انتخاب نمایید.
- دکمه (pushbutton) آمارهها یا Statistics را انتخاب کنید.
- کادر گفتگوی آمارهها (Statistics screen) به صورت شکل زیر ظاهر می شود.

| ✓ Quartiles                     | Central Tendency         |
|---------------------------------|--------------------------|
| Cut points for: 10 equal groups | Median                   |
| Add Change                      | <u>S</u> um              |
| <u>Exernove</u>                 | Values are group midpoin |
| Dispersion                      | Chourpage                |
| Std. deviation Vinimum          | V Skewness               |

شکل ۷: کادر گفتگوی آمارهها

- در سمت چپ و بالا زیر عنوان Percentile Values، چارکها (Quartiles) را انتخاب نمایید.
- سمت راست و بالا زیر عنوان گرایش مرکزی یا Central Tendency، میانگین (Mean) و میانه (Median)
   را انتخاب کنید.
- زیر عنوان پراکندگی یا Dispersion، انحراف معیار (Std. deviation)، حداقل (Minimum)، حداکثر (Maximum) و انحراف معیار میانگین (S.E. mean) را انتخاب نمایید.
- زیر عنوان توزیع یا Distribution، کجی یا چولگی (Skewness) و کشیدگی (Kurtosis) را انتخاب
   کنید.

🗆 نکته ٥٣

## فراوانی: نمودارها (charts)

- در کادر گفتگوی آمارهها، دکمه ادامه یا Continue را انتخاب نمایید تا به کادر گفتگوی اصلی ( main )
   در کادر شای (dialog window)
- د کمه نمودارها (Charts) را انتخاب و در پنجره نمودارها (Charts window)، هیستو گرام (Histograms) نمایید.

| Chart Type—     |                           |
|-----------------|---------------------------|
| © N <u>o</u> ne |                           |
| O Bar charts    | ŝ                         |
| O Pie charts    | l.                        |
| Histogram       | ns:                       |
| Show            | normal curve on histogram |
| Chart Values    | ili.                      |
|                 |                           |

شکل ۸: پنجره نمودارها

- با انتخاب دکمه ادامه یا Continue ابتدا به پنجره اصلی گفتگو بر گشته و سپس با تائید OK تحلیل نتایج آغاز می شود.
  - آمار توصیفی متغیر در آمد به صورت زیر در پنجره مشاهده گر (Viewer Window) نمایش داده می شود.

| متغیر کمّی   | مار توصيفى  | جدول ۲: آ |
|--------------|-------------|-----------|
|              | Statistics  |           |
| درآمد        |             |           |
| Ν            | Valid       | 38        |
|              | Missing     | 2         |
| Mean         | 6.4150      |           |
| Std. Error o | .21210      |           |
| Median       | 6.6300      |           |
| Std. Deviat  | 1.30745     |           |
| Skewness     | 018         |           |
| Std. Error o | ofSkewness  | .383      |
| Kurtosis     |             | 961       |
| Std. Error o | of Kurtosis | .750      |
| Minimum      |             | 4.43      |
| Maximum      |             | 9.00      |
| Percentiles  | s 25        | 5.2700    |
|              | 50          | 6.6300    |
|              | 75          | 7.2050    |

🗆 نکته ٥٤

آمار توصيفي متغير كمّي: خطاي معيار ميانگين

خطای معیار میانگین (Std. Error of Mean) از تقسیم انحراف معیار دادهها (Std. Deviation) به ریشه دوم ( Square Root) تعداد مشاهدات معتبر (N) محاسبه می شود: Std. Error of Mean  $= \frac{1.30745}{\sqrt{28}} = 0.21210$ 

🗆 نکته ٥٥

خطای معیار میانگین: کاربرد

- خطای معیار میانگین، بر آوردی از انحراف معیار میانگین های نمونه های فرضی تصادفی N تایی از جامعه میباشد.
  - توزیع احتمالی میانگین، نرمال فرض می شود.
  - خطای معیار میانگین در محاسبه فاصله اطمینان (Confidence Interval) کاربرد دارد.

۱۹

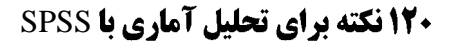

#### 🗆 نکته ۵

خطای معیار میانگین: مثال فاصله اطمينان ۹۵ در صدی برای ميانگين در آمد به صورت زير محاسبه می شود: Lower confidence value=6.415- (1.96\*0.2121)=5.9993 Upper confidence value= 6.415+ (1.96\*0.2121)=6.8307 ۱/۹۶ مقدار Z برای ۹۵ درصد بوده و ۶/۴۱ میانگین در آمد و ۲۱/۰ خطای معیار میانگین است.

#### 🗆 نکته ٥٧

#### خطای معیار میانگین: تحلیل

- سطح پائین اطمینان (Lower confidence value) و سطح بالای اطمینان (Upper confidence value)
   برای میانگین در آمد به تر تیب ۵/۹۹ و ۶/۸۳ می باشد.
- چنانچه نمونه گیری به دفعات انجام شود در ۹۵ درصد موارد میانگین در فاصله ۵/۹۹ الی ۶/۸۳ قرار خواهد گرفت.

## 🗆 نکته ۵۸

## کجی: توضیح

- کجی یا Skewness میزان عدم تقارن توزیع را نشان میدهد.
  - منحنی نرمال دارای کجی صفر میباشد.
- چنانچه بیشتر اعداد نمونه کوچک باشند، کجی مثبت (Positive Skewness) و دنباله توزیع ("The "tail") و دنباله توزیع ("The "tail")
   چنانچه بیشتر اعداد نمونه کوچک باشند، کجی مثبت (The "tail") و دنباله توزیع ("The "tail")

#### 🗆 نکته ٥٩

#### کجی: مثال

- اگر بیشتر اعداد نمونه ارقام بزرگی هستند، کجی منفی (Negative Skewness) و دنباله توزیع به سمت مقادیر منفی محور X خواهد بود.
  - کجی متغیر در آمد، ۱۸ // میباشد که بیانگر کجی منفی توزیع احتمالی است.

## 🗆 نکته ۲۰

# کشیدگی: توضیح

- کشیدگی (Kurtosis) میزان فشردگی (Compression) یا پهنی (Flattening) توزیع را نسبت به منحنی نرمال (Normal Curve) مشخص می سازد.
  - کشیدگی منحنی نرمال صفر بوده و mesokurtosis نامیده میشود.

# 🗆 نکته ۲۱

# کشیدگی مثبت

- کشیدگی مثبت (Positive Kurtosis) هنگامی است که توزیع نسبت به منحنی نرمال حول مرکز فشردگی (more compressed toward the center) بیشتری دارد.
  - کشیدگی مثبت، leptokurtosis نامیده می شود.

## 🗆 نکته ۲۲

## کشید گی منفی

- زمانی که توزیع نسبت به منحنی نرمال پهن تر باشد، گفته می شود کشیدگی منفی (Negative Kurtosis) وجود دارد.
  - کشیدگی منفی به نام platykurtosis شناخته می شود.
    - کشیدگی مثال فوق ۰/۹۶ محاسبه شده است.

## 🗆 نکته ۲۳

## کشیدگی: تحلیل

- چنانچه کشیدگی در فاصله ۱- تا ۱+ باشد، گفته می شود توزیع بیش از اندازه کشیدگی ندارد.
- اگر کشیدگی در فاصله ۵/۰- تا ۵/۰+ باشد، محققین از عبارت a bit of compression برای توضیح وضعیت استفاده می کنند.
  - برای کشیدگی ۱ یا ۱+واژه mild compression کاربرد دارد.

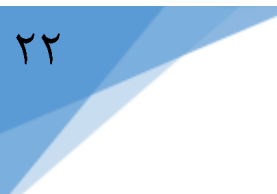

## 🗆 نکته ۲٤

# کشیدگی: مثال

- کشیدگی متغیر در آمد ۱/۹۶ است، لذا کشیدگی منفی داشته و نسبت به محنی نرمال پهن تر میباشد.
- خطای معیار کشیدگی، ۲/۷۵ است که در فاصله اعتماد ۹۵ درصدی، دامنه پائین و بالای آن (± ۹۶/۰-/۰۰)
   ۲/۴۳ (۱/۹۶ × ۹/۷)، ۲/۴۳ و ۵۱/۰ خواهد بود.

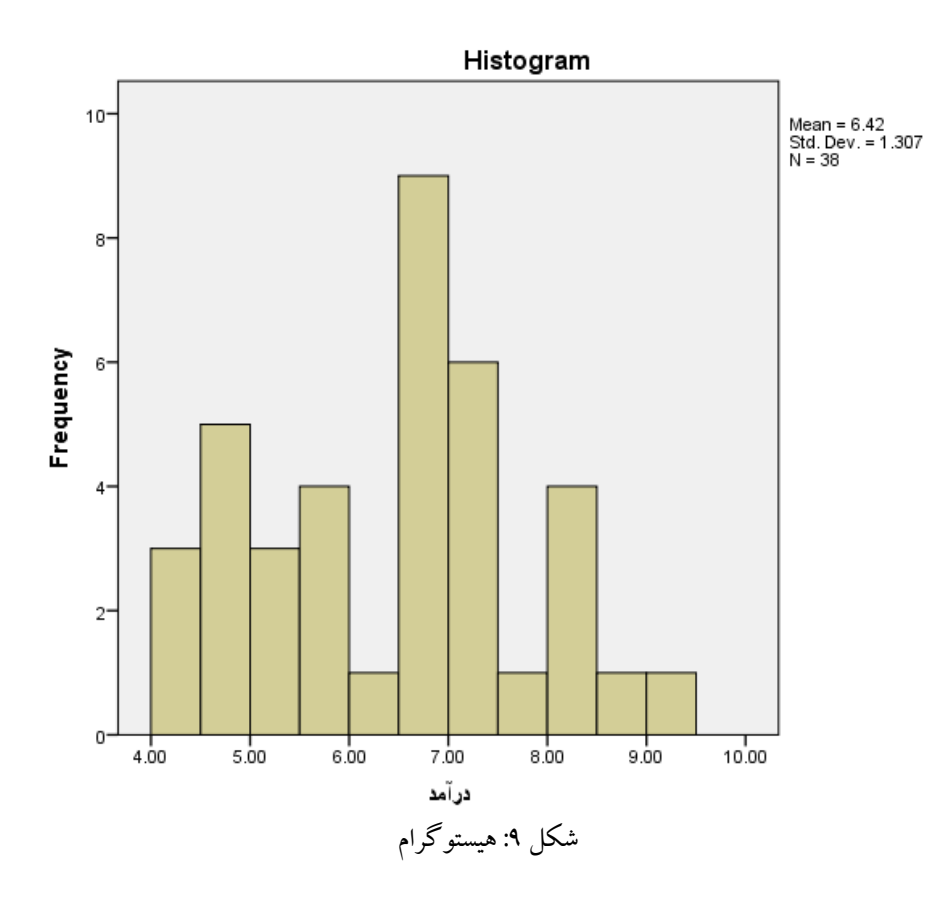

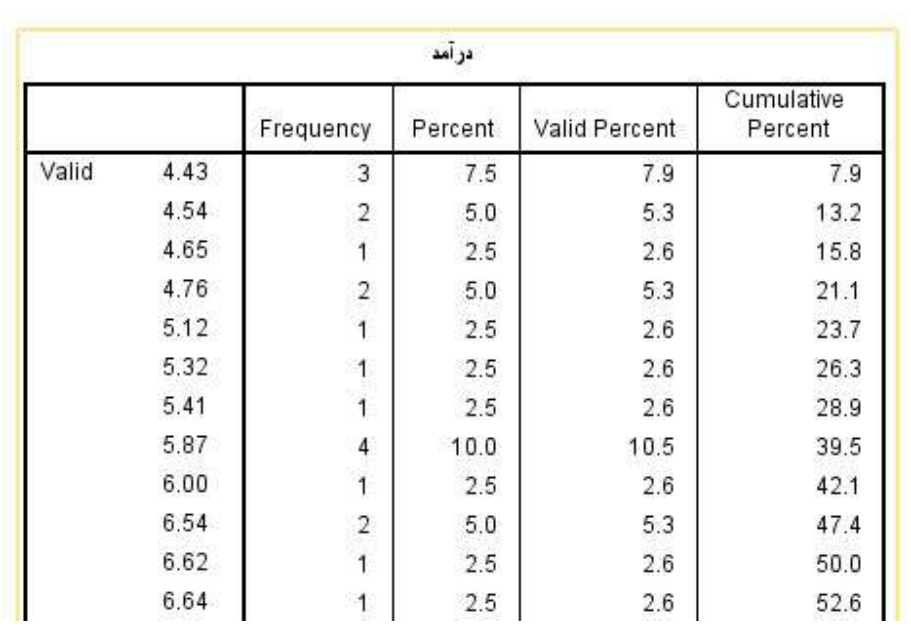

جدول ۳: جدول فراواني

ويديوى 1: فراواني متغير كمي

قابل دسترس در سی دی و کانال تلگرام drshahnavazi@

#### 🗆 نکته ۲۵

آمار توصیفی متغیر کمّی: گزارش دهی

از ۴۰ نمونه جمع آوری شده، ۳۸ مورد معتبر (Valid) و ۲ مورد مفقوده (Missing) هستند. میانگین مشاهدات معتبر ۶/۴۱ می باشد که با توجه به خطای معیار میانگین ۲۰/۱۰ حد پائین و حد بالای فاصله اعتماد ۹۵ درصدی به ترتیب ۵/۹۹ و ۶/۸۳ خواهد بود. میانه مشاهدات ۶/۶۳ بوده و انحراف معیار آن ها ۱/۳۱ می باشد. کجی متغیر در آمد، ۲۰/۱۸– بوده که بیانگر تقارن نسبی توزیع احتمالی می باشد (در محدوده ۱± قرار گرفته است) ولی با کشیدگی ۶/۹۰–، کشیدگی منفی، محسوس هست. حداقل و حداکثر داده ها نیز به ترتیب ۴/۴ و ۹ می باشد.

## 🗆 نکته ۲٦

آماردهای توصیفی (Descriptives)

• آمارههای توصیفی برای متغیرهای کمّی (Quantitative Variables) کاربرد دارد.

- آماره ای این قسمت به جز درصدها (Percentiles) و گراف ها (Graphic Output) مشابه قسمت فراوانی
   (Frequencies) است.
  - امکان تبدیل متغیرها به مقادیر استاندارد وجود دارد.

🗆 نکته ۲۲

آمارههای توصیفی: مثال

- فایل frequencies.sav را باز کنید.
- از مسیر زیر متغیر در آمد (income) را انتخاب نمایید.
- Analyze  $\rightarrow$  Descriptive Statistics  $\rightarrow$  Descriptives
  - دکمه گزینهها (Options pushbutton) را بر گزینید.
- آماره های میانگین، انحراف معیار، حداقل، حداکثر، خطای معیار میانگین، کشیدگی و کجی را انتخاب نمایید.

| the gat     | Since Date    | Tyunatures | analite Passer Manuface. Drawna | URBAN ADD-gea | Weigew to   | elp .          |             |           |                   |
|-------------|---------------|------------|---------------------------------|---------------|-------------|----------------|-------------|-----------|-------------------|
|             |               | 10         | Ogsourive Balance               | Enganden.     | 100         |                | 00          | -         |                   |
|             |               |            | Tagleo +                        | Qesotatives_  |             |                |             | Voib      | e 2 of 2 valiable |
|             | income        | gender     | Coggrare Means                  | A Equite      | 5 NR -      | 18             | 100         | 187       | - 100             |
| 11          | 10.00         | 1.00       | GenetalUnearModel               | Crosstabe.    |             |                |             |           |                   |
| 22          | 6.54          | 1.00       | Generalized Linear Modein       | TURF Analysis |             |                |             |           |                   |
| 3           | 4.76          | 1.00       | Miged Models.                   | EE Parts      |             |                |             |           |                   |
| 4           | 5.87          | 1.00       | _Gairelate +                    |               |             |                |             |           |                   |
| 5           | 6.41          | 1,00       | Bepression +                    | EN CP PION    |             |                |             |           |                   |
| 6           | 6.87          | 1.00       | Legensur P                      | MgggRm_       |             |                |             |           |                   |
| 7           | 4.54          | 1.00       | Theoral footgorita P            |               |             |                |             |           |                   |
| 8           | . 6.00        | 1.00       | Casety +                        |               |             |                |             |           |                   |
| . 8.        | 4.64          | 1.00       | Dimension Reduction +           |               |             |                |             |           |                   |
| 10          | 4.65          | 1.98       | Sogle +                         |               |             |                |             |           |                   |
| - 97        | 7.13          | 1.00       | teongarametec Tests             |               |             |                |             |           |                   |
| 12          | 10.00         | 1.00       | Ferecasting +                   |               |             |                |             |           |                   |
| 33          | 7.43          | 1.00       | Turningi h                      |               |             |                |             |           |                   |
| 14          | 7.13          | 1.00       | Hobels Sacross +                |               |             |                |             |           |                   |
| 15          | 5.97          | 1.00       | WT House have an and            |               |             |                |             |           |                   |
|             | 10            | 1.00       | Multiple Impatrition            |               |             |                | _           |           | 14                |
| Data View   | Vanation them |            | Complex Samples +               |               |             |                |             |           |                   |
| Displations |               | _          | Quality Control 1               |               | EM SPSS Ski | Nilta Pilotese | or is ready | 3.8900 de | ON I              |

شکل ۱۰: مسیر دستور آمار توصیفی

| المنبوك [gender] 🌏               | Variable(s):<br>پرآمد [income] | Options<br>Style |
|----------------------------------|--------------------------------|------------------|
|                                  | ~                              | Bootstrap.       |
| Save standardi <u>z</u> ed value | es as variables                |                  |

شکل ۱۱: انتخاب متغیر آمار توصیفی

| 🛛 <u>M</u> ean                  | Sum Sum                  |
|---------------------------------|--------------------------|
| Dispersion-                     |                          |
| 🗹 Std. devia                    | ation 📝 Mi <u>n</u> imum |
| Variance                        | Maximum                  |
| Range <u>R</u> ange             | S.E. mean                |
| Distribution-                   |                          |
| <mark>∢</mark> <u>K</u> urtosis | Skewness                 |
| Display Orde                    | ۶۲                       |
| Variable I                      | ist                      |
| O <u>A</u> lphabeti             | c                        |
| O Ascendin                      | g means                  |
| © <u>D</u> escendi              | ing means                |
|                                 |                          |

شکل ۱۲: انتخاب آمارههای توصیفی

۲۵

جدول ۴: نتایج توصیفی

| Descriptive Statistics |           |           |           |           |            |                |           |            |           |            |
|------------------------|-----------|-----------|-----------|-----------|------------|----------------|-----------|------------|-----------|------------|
|                        | N         | Minimum   | Maximum   | Me        | ean        | Std. Deviation | Skew      | /ness      | Kurl      | tosis      |
|                        | Statistic | Statistic | Statistic | Statistic | Std. Error | Statistic      | Statistic | Std. Error | Statistic | Std. Error |
| درآمد income           | 38        | 4.43      | 9.00      | 6.4150    | .21210     | 1.30745        | 018       | .383       | 961       | .750       |
| Valid N (listwise)     | 38        |           |           |           |            |                |           |            |           |            |

#### 🗆 نکته ۸

#### آمارههای توصیفی: تحلیل

بر اساس اطلاعات جدول می توان گفت که از ۴۰ داده موجود ۳۸ مورد معتبر بوده و حداقل و حداکثر آن به تر تیب ۴/۴۳و ۹ هست. میانگین متغیر ۶/۴۱ با خطای معیار ۰/۲۱ می باشد. انحراف معیار متغیر ۱/۳۱ بوده و دارای توزیعی به نسبت متقارن با کشیدگی منفی است.

🗆 نکته ۲۹

#### اكتشاف

- فرمان اکتشاف یا Explore برای داده های کمّی که از طرح های مستقل جمع آوری شده اند، کاربرد دارد.
  - امکان توصیف داده ابه تفکیک گروه های مختلف را فراهم می سازد.
    - برای استفاده از امکانات این فرمان مسیر زیر را انتخاب نمایید:

## Analyze $\rightarrow$ Descriptive Statistics $\rightarrow$ Explore

|                                                             |                                                                                                    | 1C .                                                                                                    | Regards +<br>Ogsanutive Statutics +                                                                                                    | a gran ann                                                                                                    |              |              | 99           | -45          |             |
|-------------------------------------------------------------|----------------------------------------------------------------------------------------------------|----------------------------------------------------------------------------------------------------|----------------------------------------------------------------------------------------------------|----------------------------------------------------------------------------------------------------|--------------|--------------|--------------|--------------|-------------|
| 1<br>2<br>3<br>4<br>5<br>8<br>7<br>8<br>9<br>10<br>11<br>12 | 90.00<br>90.00<br>90.64<br>4.76<br>5.87<br>5.87<br>6.87<br>4.54<br>6.00<br>4.54<br>6.00<br>4.54<br>6.00<br>4.54<br>7.13<br>50.00 | gender<br>1.89<br>1.09<br>1.09<br>1.09<br>1.09<br>1.09<br>1.09<br>1.00<br>1.00 | Tables +<br>Caspare Warms +<br>Generalizet Linear Model +<br>Generalizet Linear Model +<br>Myoch Aodein +<br>Gorothe +<br>Saguession +<br>Lightwar +<br>Casely +<br>Casely +<br>Casel +<br>Casel + | Control of the second second s |              |              |              | (Vostie<br>m | 2 072 Yanab |
| 1)<br>14<br>15                                              | 7 43<br>7.13<br>5.87                                                                                                    | 1.00                                                                                                    | Duritval +<br>Ngitipite Recognition +<br>I Missioning Values Analysius                                                                                                    |                                                                                                    |              |              |              |              |             |
| Dera View                                                   | Vanation filese                                                                                                    | 1.05                                                                                                    | Multiple impatation +<br>Congles Sumples +<br>Epistuktes.<br>Spatis Contral +                                                                                                    |                                                                                                    | HOM SPEE ISM | laika Prossa | or is search | Unicodect    | 04          |

🗆 نکته ۷۰

#### اكتشاف: Statistics

- در این قسمت حد پائین و بالای میانگین با انتخاب Descriptives و تعیین فاصله اطمینان برای میانگین
   (Confidence Interval for Mean) محاسبه می شود.
  - با انتخاب Percentiles مجموعه ای از صد ک ها به همراه چار ک ها یا Quartiles گزارش می شود.

#### 🗆 نکته ۷۱

#### اكتشاف: Plots

- در این قسمت امکان ترسیم نمودارهای جعبهای و ویسکرز (box and whiskers plot) وجود دارد.
  - نمودارهای جعبهای برای بررسی نحوه توزیع و شناسایی دادههای پرت و افراطی کاربرد دارد.
    - این نمودارها توسط تو کی در سال ۱۹۷۷ معرفی شدند.

#### 🗆 نکته ۷۲

## اكتشاف: اصطلاحات

 فاصله چارکی یا (Interquartile Range (IQR، اختلاف مطلق چارک اول (درصد ۲۵ ام) با چارک سوم (درصد ۷۵ ام) است.

- میانگین اصلاح شده ۵ درصدی (Trimmed Mean %5) با حذف پنج درصد داده ها از هر طرف محاسبه می شود.
  - Exclude cases pairwise امکان انجام محاسبه با حداکثر داده معتبر را فراهم می سازد.

|          | Dependent List<br>مرآمد [income] | Statistics         |
|----------|----------------------------------|--------------------|
|          | Factor List:                     | Options Bootstrap. |
| Display  | Label <u>C</u> ases by:          |                    |
| OK Paste | Reset Cancel He                  | Ip                 |

شکل ۱۴: انتخاب متغیرهای اکتشافی

|          | escriptive | s      |           |       |    |   |
|----------|------------|--------|-----------|-------|----|---|
|          | Confiden   | ce Int | erval for | Mean: | 95 | % |
| <u>M</u> | -estimato  | rs     |           |       |    |   |
| 0        | utliers    |        |           |       |    |   |
| P        | ercentiles | ř.     |           |       |    |   |
|          |            |        |           | -     |    |   |

شکل ۱۵: انتخاب آمارههای اکتشافی

| Boxplots                               | Descriptive         |
|----------------------------------------|---------------------|
| Eactor levels together                 | Stem-and-leaf       |
| O Dependents together                  | 📝 <u>H</u> istogram |
| © <u>N</u> one                         |                     |
| Power estimation     Transformed Rower | Intural lan         |
| S Transformed   Ower. In               | ratin ar inð:       |

شکل ۱۶: انتخاب گرافهای اکتشافی

| Missing | values                     |
|---------|----------------------------|
| O Exclu | ide cases listwise         |
| Exclu   | ide cases <u>p</u> airwise |
|         | ort values                 |

# شکل ۱۷: گزینههای اکتشافی

# ويديوى ٣: اكتشاف

قابلدسترس در سی دی و کانال تلگرام drshahnavazi@

جدول ۵: نتایج اکتشافی

**Case Processing Summary** 

|       |       |    |         | Cas  | ses     |    |         |
|-------|-------|----|---------|------|---------|----|---------|
|       | 1     | Va | lid     | Miss | sing    | To | tal     |
|       | جنسبت | N  | Percent | N    | Percent | N  | Percent |
| درأمد | ذن    | 18 | 90.0%   | 2    | 10.0%   | 20 | 100.0%  |
|       | مرد   | 20 | 100.0%  | 0    | 0.0%    | 20 | 100.0%  |

🗆 نکته ۷۳

نتايج دستور اكتشاف: خلاصه (تحليل)

از ۴۰ نمونه مورد مطالعه، ۳۸ داده معتبر (Valid) و ۲ داده مفقوده (Missing) مشاهده شده است. موارد مفقود متعلق به گروه زنان بوده در نتیجه درصد معتبر این گروه ۹۰ درصد محاسبه شده است. درصد دادههای مفقود گروه زنان و مردان به ترتیب ۱۰ و ۰ درصد میباشد.

بررسی دادههای پژوهش به تفکیک گروههای مختلف نشان می دهد که میانگین در آمد زنان ۵/۶۸ بوده و کمتر از میانگین در آمد مردان با ۷/۰۸ می باشد. میانگین اصلاح شده ۵ درصدی زنان و مردان به ترتیب ۵/۶۵ و ۷/۱۲ است که تفاوت چندانی با میانگین اصلی ندارد. عدم وجود تفاوت قابل توجه، دلیلی بر عدم وجود دادههای پرت (Outlier) می باشد.

دامنه (Range) که بیانگر فاصله حداقل و حداکثر داده هاست در زنان ۳ و در مردان ۴/۵۷ می باشد، یعنی پراکنش در آمد در مردان بیشتر از زنان است. میانه در گروه زنان ۵/۶۴ و در گروه مردان ۷/۰۲ بوده و داده های گروه زنان کجی مثبت و گروه مردان کجی منفی نشان می دهند. فاصله چارکی در زنان و مردان نیز به ترتیب ۲ و ۱/۴۸ شده است.

|                     |        | Descriptives            |                                         |           |            |
|---------------------|--------|-------------------------|-----------------------------------------|-----------|------------|
|                     |        |                         |                                         | Stat      | Туре       |
| Dependent Variables | gender | Statistics              |                                         | Statistic | Std. Error |
| Income              | ز ن    | Mean                    | 5-1-1-1-1-1-1-1-1-1-1-1-1-1-1-1-1-1-1-1 | 5.6789    | .24930     |
|                     |        | 95% Confidence Interval | Lower Bound                             | 5.1529    |            |
|                     |        | for Mean                | Upper Bound                             | 6.2049    |            |
|                     |        | 5% Trimmed Mean         |                                         | 5.6510    |            |
|                     |        | Median                  |                                         | 5.6400    |            |
|                     |        | Variance                |                                         | 1.119     |            |
|                     |        | Std. Deviation          |                                         | 1.05768   |            |
|                     |        | Minimum                 |                                         | 4.43      |            |
|                     |        | Maximum                 |                                         | 7,43      |            |
|                     |        | Range                   |                                         | 3.00      |            |
|                     |        | Interquartile Range     |                                         | 2.00      |            |
|                     |        | Skewness                |                                         | .276      | .536       |
|                     |        | Kurtosis                |                                         | -1.456    | 1.038      |
|                     | مرد    | Mean                    |                                         | 7.0775    | .26006     |
|                     |        | 95% Confidence Interval | Lower Bound                             | 6.5332    |            |
|                     |        | for Mean                | Upper Bound                             | 7.6218    |            |
|                     |        | 5% Trimmed Mean         |                                         | 7.1178    |            |
|                     |        | Median                  |                                         | 7.0200    |            |
|                     |        | Variance                |                                         | 1.353     |            |
|                     |        | Std. Deviation          |                                         | 1.16301   |            |
|                     |        | Minimum                 |                                         | 4.43      |            |
|                     |        | Maximum                 |                                         | 9.00      |            |
|                     |        | Range                   |                                         | 4.57      |            |
|                     |        | Interquartile Range     |                                         | 1.48      |            |
|                     |        | Skewness                |                                         | 523       | .512       |
|                     |        | Kurtosis                |                                         | .103      | .992       |

#### جدول ۵: نتایج آمار توصیفی اکتشافی

جدول ۶: صدک ها

|                  |       |        |        | Percentiles |        |             |        |        |              |
|------------------|-------|--------|--------|-------------|--------|-------------|--------|--------|--------------|
|                  |       |        | 12     |             |        | Percentiles |        |        |              |
| a.               |       | جفنبيت | 5      | 10          | 25     | 50          | 75     | 90     | 95           |
| Weighted Average | درآمد | ذن     | 4.4300 | 4.4300      | 4.6225 | 5.6400      | 6.6225 | 7.1600 | ( <b>#</b> ) |
| (Definition 1)   |       | مرد    | 4.4645 | 5.1950      | 6.6250 | 7.0200      | 8.1050 | 8.5230 | 8.9780       |
| Tukey's Hinges   | درآمد | ذن     |        |             | 4.6500 | 5.6400      | 6.5400 |        |              |
|                  |       | مرد    |        |             | 6.6300 | 7.0200      | 8.1000 |        |              |

در رديف نخست جدول صدك هاي ۵، ۱۰، ۲۵، ۵۰، ۹۰ و ۹۵ گروه هاي زنان و مردان به تفكيك محاسبه شده است. صدک ۲۵ ام مردان نشان میدهد که ۲۵ درصد افراد، در آمدی کمتر از ۶/۶۲ دارند. ردیف دوم چارکهای اول، دوم (میانه) و سوم توکی هستند (Tukey's Hinges) که در بررسی دادههای پرت کاربرد دارند.

۳١

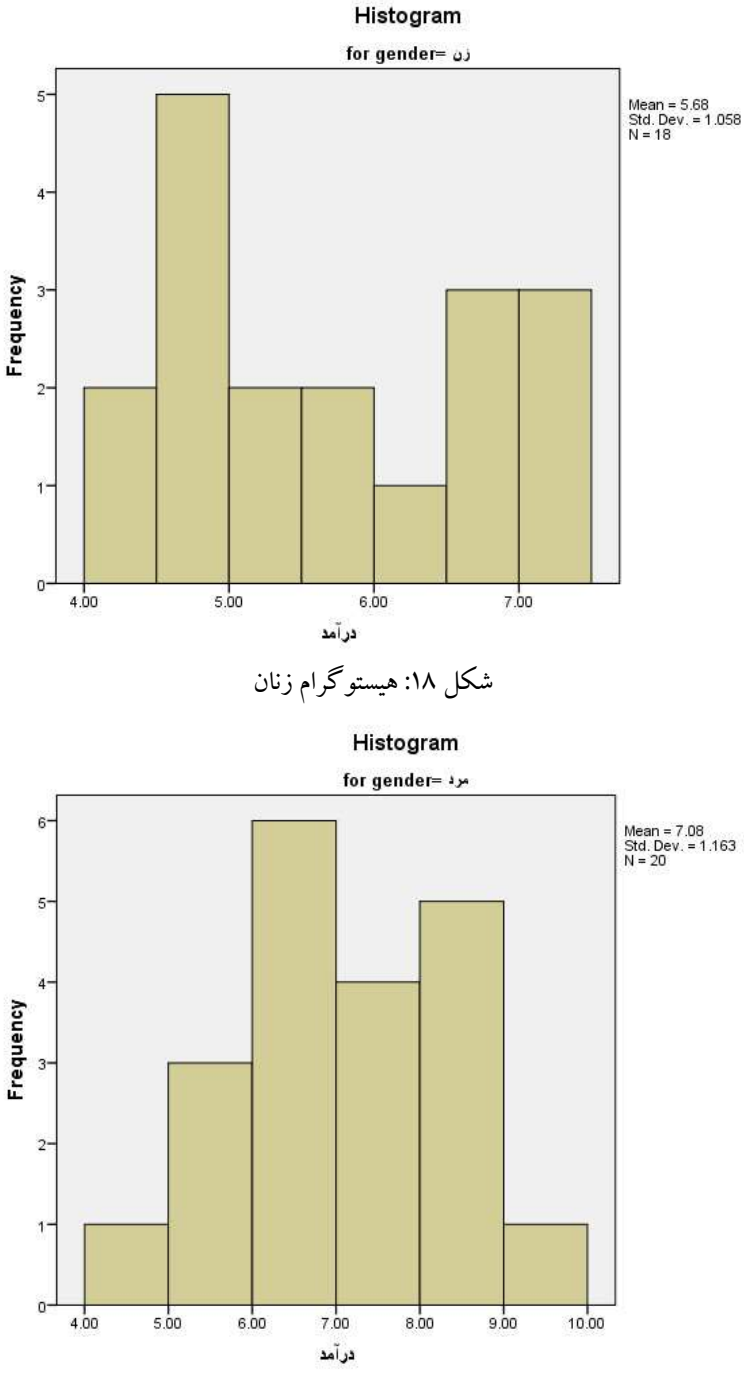

شکل ۱۹: هیستو گرام مردان

هیستوگرام گروه زنان نشان میدهد که فراوانی دادهها بیشتر در مقادیر پائین بوده، درنتیجه کجی مثبت مشاهده میشود و دامنه توزیع به سمت مقادیر مثبت است. کشیدگی توزیع نیز منفی بوده و خوابیدهتر از منحنی نرمال عادی میباشد.

٣٢

هیستو گرام گروه مردان رفتاری متفاوت داشته و فراوانی مقادیر بالا، قابل توجه می باشد، لذا نوع کجی منفی و دامنه توزیع به سمت مقادیر چپ است. توزیع همچنین دارای کشیدگی مثبت بوده و ارتفاع آن بیش از حد نرمال می باشد. با احتیاط می شود گفت توزیع داده های زنان و مردان چندان نامتقارن نیست.

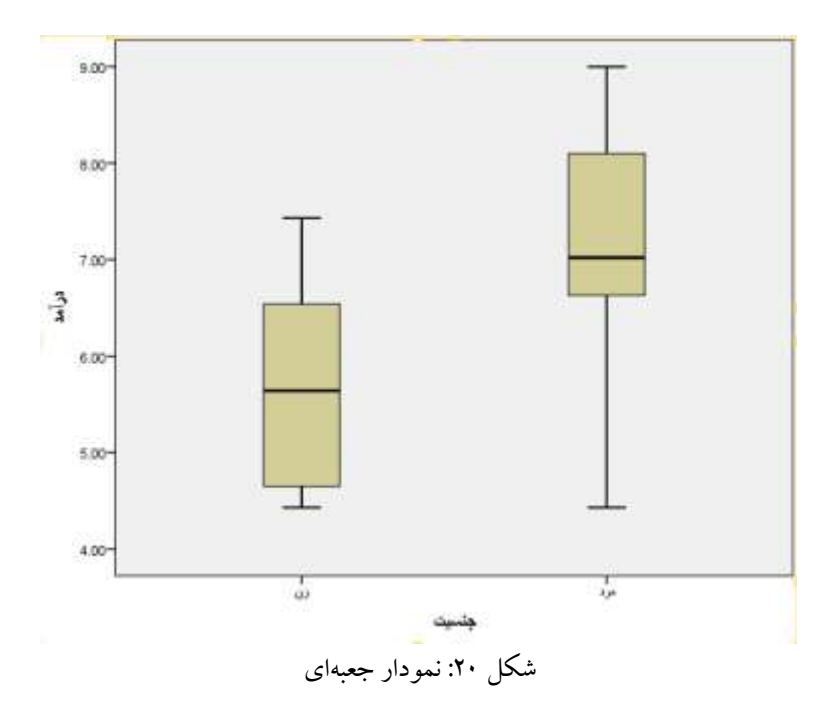

🗆 نکته ۷٤

نمودار جعبهای (توضیح)

مستطیل وسط، بخش میانه توزیع (The middle portion of the distribution) را مشخص می سازد. قسمت پائین و بالای آن به طور تقریبی با چار که ای اول و سوم برابر بوده و خط پررنگ درون مستطیل، بیانگر میانه توزیع هست. خطوطی که از دو طرف مستطیل خارج شده اند و یسکرز (Whiskers) نامیده می شوند.

#### 🗆 نکته ۷۵

#### نمودار جعبهای (کاربرد)

- نمودار جعبهای در شناسایی دادههای پرت (Outliers) و انتهایی (Extreme) کاربرد دارد.
- چنانچه داده ای در فاصله ۱/۵ تا ۳ برابری فاصله چارکی قرار گیرد با دایره (O) مشخص شده و بیانگر پرت بودن
   داده است.
  - اگر دادهای دورتر از ۳ برابر فاصله چارکی باشد، داده انتهایی بوده و با ستاره مشخص می شوند.

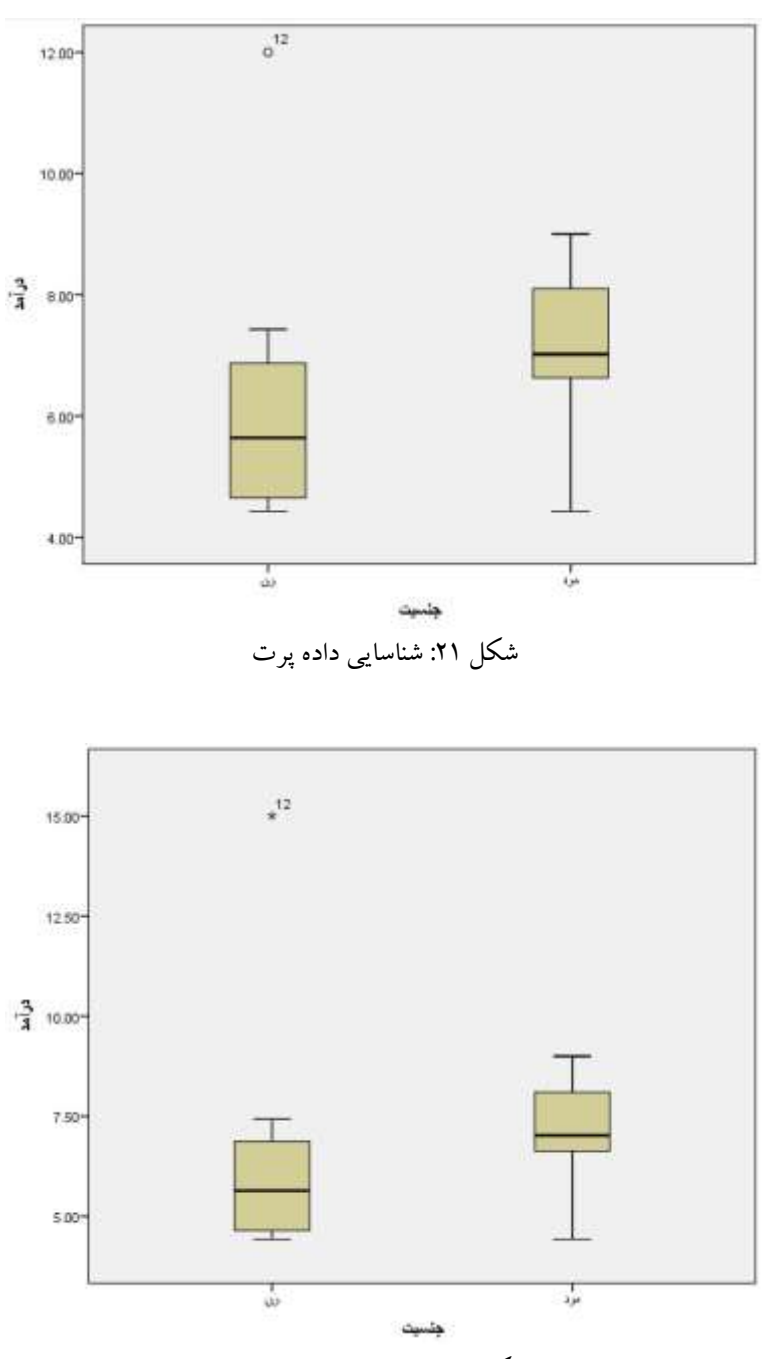

34

شکل ۲۲: شناسایی داده انتهایی

🗆 نکته ۲

نمودار جعبهای (گزارش دهی)

بررسی نمودار جعبهای گروههای زنان و مردان نشان میدهد که پراکنش دادهها در گروه مردان بیشتر از گروه زنان است. هر دو گروه باآنکه حداقل مقدار یکسانی دارند ولی حداکثر در آمد در گروه مردان بیشتر است. میانگین مشاهدات در گروه مردان بیشتر از گروه زنان بوده و در هیچیک از گروهها داده پرت مشاهده نمی شود.

#### 🗆 نکته ۷۷

#### تبدیل دادهها: مقادیر استاندارد z

- در قسمت Descriptives می توان با انتخاب standardized values of variables Save مقادیر
   استاندارد داده های خام (Raw Data) را محاسبه نمود.
  - مقادیر Z، میزان تفاوت داده بر حسب انحراف معیار از میانگین نمونه را مشخص می سازند.
    - مقادیر استاندارد z از رابطه زیر محاسبه می شوند:

z = (X - M)/SDکه در آن X داده اصلی، M میانگین و SD انحراف معیار میباشد.

مقدار مثبت نشان میدهد که داده از میانگین بزرگتر و مقدار منفی بیانگر کوچک بودن داده از میانگین هست.

## 🗆 نکته ۷۸

تبدیل دادهها: مقادیر استاندارد z (مثال)

فایل frequencies.sav را باز کرده و از منوی اصلی (main menu) مسیر زیر انتخاب نمایید:

Analyze  $\rightarrow$  Descriptive Statistics  $\rightarrow$  Descriptives

 سپس متغیر در آمد را به قسمت Variable(s) منتقل وstandardized values of variables Save را انتخاب نمایید.

🗆 نکته ۷۹

تبدیل دادهها: مقادیر استاندارد z (خروجی) خروجی اجرای دستور از دو قسمت تشکیل یافته است: نخست؛ جدول آمارههای توصیفی شامل حداقل، حداکثر، میانگین و انحراف معیار که دادهها بر اساس

آنها، به مقادیر استاندارد تبدیل میشوند،

دوم؛ متغير Zincome به فهرست متغيرها اضافه مي شود.

جدول ۷: آمارههای توصیفی

| Descriptive Statistics |    |         |         |        |                |  |
|------------------------|----|---------|---------|--------|----------------|--|
|                        | Ν  | Minimum | Maximum | Mean   | Std. Deviation |  |
| درآمد                  | 38 | 4.43    | 9.00    | 6.4150 | 1.30745        |  |
| Valid N (listwise)     | 38 |         |         |        |                |  |

| le | Edit | <u>V</u> iew <u>D</u> ata | Transform | Analyze Direct Marke   | eti |
|----|------|---------------------------|-----------|------------------------|-----|
| 2  | H    |                           |           | × 🖹 📩 E                |     |
|    |      | income                    | gender    | Zincome                |     |
| 1  |      | 10.00                     | 1.00      |                        |     |
| 2  | i j  | 6.54                      | 1.00      | .09561                 |     |
| 3  |      | 4.76                      | 1.00      | -1.26582               |     |
| 4  | į (  | 5.87                      | 1.00      | 41684                  |     |
| 5  |      | 5.41                      | 1.00      | 76867                  |     |
| 6  | t j  | 6.87                      | 1.00      | .34801                 |     |
| 7  |      | 4.54                      | 1.00      | -1.43409               |     |
| 8  | (]   | 6.00                      | 1.00      | - 31741                |     |
| 9  |      | 4.54                      | 1.00      | <mark>-1.4</mark> 3409 |     |
| 10 | ( j  | 4.65                      | 1.00      | -1.34996               |     |
| 11 | 1    | 7.13                      | 1.00      | .54687                 |     |
| 12 | ; I) | 10.00                     | 1.00      | 131                    |     |
| 13 |      | 7.43                      | 1.00      | .77632                 |     |
| 14 |      | 7.13                      | 1.00      | . <mark>54687</mark>   |     |
| 15 | i,   | 5.87                      | 1.00      | 41684                  |     |
| 10 |      | 4 42                      | 1.00      | 1 51000                |     |

شکل ۲۳: متغیر استاندار د

🗆 نکته ۸۰

## تبدیل دادهها: رمز گذاری مجدد

- متغیرهای اسمی و کمّی را با توجه به اهداف پژوهش می توان رمز گذاری مجدد (Recoding) کرد.
  - متغیرهای اسمی بیشتر رمز گذاری مجدد می شوند.
- هنگامی که تعداد اعضای گروه ها برای انجام محاسبات کافی نباشند، از این روش برای تجمیع داده ها استفاده می شود.

- در داده های کمّی برای مدیریت مشاهدات پرت ولی واقعی می توان از روش Recoding استفاده نمود و به
   آن ها اعداد قابل قبول اختصاص داد.
- دو روش کد گذاری recode a variable into the same variable و recode a variable
   دو روش کد گذاری a different variable
- استفاده از روش recode a variable into the same variable به دلیل حذف داده های اولیه، توصیه نمی شود.
- رمز گذاری مجدد برای داده های کد گذاری شده نیز کاربرد دارد، برای مثال داده های که بر حسب شهرستان
   کد گذاری شده اند را می توان به تفکیک منطقه جغرافیایی، رمز گذاری مجدد نمود.

#### 🗆 نکته ۸۱

تبدیل داده ها: رمز گذاری مجدد (مثال: داده کمّی)

- فایل Recoding شامل متغیر سن (age)، تعداد مراجعه به درمانگاه (visit) و محله سکونت (sector) را باز نمایید.
  - از مسیر زیر متغیر سن (age) را به پنجره گفتگوی رمز مجدد (Recode dialog window) بیاورید.
    - متغیر age را به کادر Numeric Variable → Output Variable منتقل نمایید.

| ile <u>E</u> dit | <u>V</u> iew <u>D</u> ata | Transform | Analyze |
|------------------|---------------------------|-----------|---------|
| 2                |                           |           | M 🛛     |
|                  | age                       | visit     | sector  |
| 1                | 25.00                     | 5.00      | 1       |
| 2                | 7.00                      | 9.00      | 1       |
| 3                | 31.00                     | 6.00      | 2       |
| 4                | 8.00                      | 8.00      | 2       |
| 5                | 67.00                     | 8.00      | 2       |
| 6                | 6.00                      | 8.00      | 3       |
| 7                | 81.00                     | 9.00      | 3       |
| 8                | 22.00                     | 2.00      | 3       |
| 9                | 34.00                     | 5.00      | 4       |
| 10               | 77.00                     | 11.00     | 4       |
| 11               | 2.00                      | 8.00      | 4       |
| 12               | 44.00                     | 7.00      | 4       |
| 13               | 55.00                     | 9.00      | 5       |
| 14               | 64.00                     | 10.00     | 5       |
| 15               | 6.00                      | 8.00      | 5       |
| 16               | 45.00                     | 3.00      | 5       |
| 17               | 60.00                     | 11.00     | 6       |
| 18               | 33.00                     | 6.00      | 6       |
| 40               | C 00                      | 0.00      | C       |

شکل ۲۴: دادههای رمز گذاری مجدد

| Val <u>u</u> e: |                                    | Spelling |
|-----------------|------------------------------------|----------|
| Label:          | F                                  |          |
| Add             | ۱ = "ویلائیر."<br>۲ = "میرداماد"   |          |
| Change          | ۳ = "رجابی شهر"<br>۴ = "دادگستری"  |          |
| Remove          | ہ = "لھی پرىت"<br>۴ = "ز عفر اتبه" |          |

شکل ۲۵: تعریف دادهها

|    | age   | ☐ <u>C</u> ompute V<br><u>Count Value</u><br>Shift Value | /ariable<br>ies within | Cases        |       |
|----|-------|----------------------------------------------------------|------------------------|--------------|-------|
|    | age   |                                                          |                        |              |       |
|    |       | Recode int                                               | to Same \              | /ariahles    |       |
| 1  | 25.00 | recode int                                               |                        |              |       |
| 2  | 7.00  | Recode int                                               | to Differen            | nt Variables |       |
| 3  | 31.00 | Automatic I                                              | Recode                 |              |       |
| 4  | 8.00  | Visual Binr                                              | ning                   |              |       |
| 5  | 67.00 | 💦 Optimal Bii                                            | nning                  |              |       |
| 6  | 6.00  | Prepare D                                                | ata for Mo             | deling       | •     |
| 7  | 81.00 | Rank Case                                                | es                     |              |       |
| 8  | 22.00 | Dots and T                                               |                        |              |       |
| 9  | 34.00 |                                                          |                        | ud           |       |
| 10 | 77.00 | Create Tim                                               | <u>n</u> e Series      |              |       |
| 11 | 2.00  | Replace M                                                | lissing <u>V</u> a     | lues         |       |
| 12 | 44.00 | 🛞 Random N                                               | lumber <u>G</u>        | enerators    |       |
| 13 | 55.00 | Run Pendi                                                | ng Trans               | forms C      | trl+G |

شکل ۲۶: مسیر رمز گذاری مجدد

|          | Numeric Variable -> Outp | out Variable: Output Variable |
|----------|--------------------------|-------------------------------|
| P visit  | age> Rage                | Name.                         |
| a sector |                          | Rage                          |
|          |                          | Label                         |
|          |                          |                               |
|          | Qld and New Values       |                               |
|          | (optional case sel       | ection condition)             |

# شکل ۲۷: تعریف نام متغیر برای رمز گذاری مجدد

| e missing<br>roldvalue(s)       |
|---------------------------------|
| em-missing<br>(old value(s)     |
| old value(s)                    |
|                                 |
|                                 |
| Otg> twee                       |
| 26 Brox 50 -+ 2                 |
| 61 thru 75 -> 3                 |
| 76 thru Highest -> 4            |
|                                 |
|                                 |
| Outradivariantias are strong    |
| Controc variatifica que animita |
|                                 |

شکل ۲۸: رمز گذاری مجدد

## 🗆 نکته ۸۲

## تبدیل داده ها: رمز گذاری مجدد (مثال: داده طبقه ای)

- فایل recoding.sav را باز کرده و از مسیر زیر متغیر محله سکونت (sector) را به پنجره گفتگوی رمز گذاری مجدد (Recode dialog window) بیاورید.
  - متغیر sector را به کادر Numeric Variable → Output Variable منتقل کنید.
    - محله های ویلاشهر (۱) و میرداماد (۲) را در هم ادغام و طبقه ۱ را شکل دهید.
    - محله های رجائی شهر (۳) و دادگستری (۴) را در هم ادغام و طبقه ۲ را ایجاد نمایید.
      - محله های الهی پرست (۵) و زعفرانیه (۶) را ادغام و طبقه ۳ را ایجاد کنید.

| 7id Value -                    | New Value                                 |
|--------------------------------|-------------------------------------------|
| W Value                        | @ Vajue:                                  |
|                                | O System-missing                          |
| B Sistem-missing               | O Copy and instances i                    |
| C System- or user-missing      |                                           |
| B Rappe                        | OHE> Mean                                 |
|                                | 7-31                                      |
| Protoget.                      | Add 3-2                                   |
|                                | Change ₩→2                                |
| B Harge, LOVEST Writigh Lake   | 15'-⇒3                                    |
|                                | 6->3                                      |
| B Range, water Britage HIGHERT |                                           |
|                                | C Output variables are strings Witthin II |
| D All other values             | Convert numeric strings to numbers (5'~5) |

شکل ۲۹: رمز گذاری مجدد دادههای طبقهای

ویدیوی ٦: رمز گذاری مجدد داده طبقهای

https://cochrana.ir/select-case/

#### 🗆 نکته ۸۳

## تبدیل دادهها: Visual binning

- Visual Binning، روش دیگری برای رمز گذاری مجدد داده های کمّی به گروه های مختلف (Bins) می باشد.
- این روش، دیداری (Visual) نامیده می شود، زیرا SPSS با نمایش هیستو گرام متغیر، امکان مشاهده نحوه تقسیم بندی را فراهم می سازد.
- Visual Binning، باعث از بین رفتن اطلاعات موجود در داده ها می شود و غیر از مواقع ضروری توصیه نمی شود.
  - در این روش امکان گروهبندی بر اساس انحراف معیار (standard deviation) وجود دارد.
  - SD, 0 SD, and +1 SD به ترتیب معادل با صدک های ,15.9, 50, and 84.1 می باشد.
- رمز گذاری بر اساس انحراف معیار باعث تشکیل گروههایی با اندازههای مختلف می شود. در این نوع گروهبندی بیشتر دادهها در گروههای میانی متمر کز می شوند.
  - برای ایجاد گروههای با تعداد مشاهده مساوی، تقسیمبندی بر اساس صدک ها انجام می پذیرد.

#### 🗆 نکته ۸٤

## Visual binning: مثال

- فایل recoding.sav را باز کنید.
- از منوی اصلی و مسیر Visual Binning → Visual Binning متغیر visit را به قسمت Variables to Bin منتقل نموده و با انتخاب Continue به پنجره اصلی وارد شوید.
  - نام متغیر جدید (Binned Variable) را تعریف و گروهبندی را انجام دهید.

| 10                        | (=) III,                                                                    | Pagarranty hasteriates                                                                                                    | 1.2                                                               | 18 CA | 100              |              | 0. 0    | an Latin  |
|---------------------------|-----------------------------------------------------------------------------|----------------------------------------------------------------------------------------------------|-------------------------------------------------------------------|-------|------------------|--------------|---------|-----------|
| -                         | 7.05<br>25.80<br>8.80<br>31.80<br>67.90                                     | Big Values     Big Values     Big Values     Big Values     Big Values     Big Values     Society of Different Values     Machine Values     Society Values     Society Values                                                                                                    | 100<br>100<br>100<br>100<br>100<br>100<br>100                     |       | (m))             | 10           | -       | 18        |
| 年 7 8 9 10 11 17 13 14 15 | 6 30<br>37 30<br>51 80<br>34 20<br>44 20<br>77 80<br>6 30<br>45 30<br>45 30 | Bit House groups Constraint groups Constraint and a set of the set of the se | 2.00<br>2.00<br>2.00<br>2.00<br>2.00<br>2.00<br>2.00<br>3.00<br>3 |       |                  |              |         |           |
| a Viene                   | Values one                                                                  |                                                                                                    |                                                                   | -     | Industria Proces | atur is made | Survice | de DN ( ) |

شکل ۳۰: مسیر دستور رمز گذاری دیداری

| Select the variable<br>Data will be scan<br>The Variables list<br>variables. | es whose values v<br>ned when you clic<br>below contains a | will be grouped into bins.<br>k Continue.<br>Il numeric ordinal and scale |
|------------------------------------------------------------------------------|------------------------------------------------------------|---------------------------------------------------------------------------|
| age                                                                          |                                                            | visit                                                                     |
|                                                                              | *                                                          |                                                                           |
| 🗖 Limit number                                                               | of cases scanned                                           | d to:                                                                     |

شکل ۳۱: انتخاب متغیر برای رمز گذاری دیداری

| Scanned Variable List<br>Well                      | Current Variable                                             | sme<br>sfi                                                                         | Label                                                       |                                                     |                                                                                                    |
|----------------------------------------------------|--------------------------------------------------------------|------------------------------------------------------------------------------------|-------------------------------------------------------------|-----------------------------------------------------|----------------------------------------------------------------------------------------------------|
|                                                    | Banned Variable                                              |                                                                                    | visit (Binned)                                              | )                                                   |                                                                                                    |
|                                                    | Minimum 2.00                                                 | Nonr                                                                               | nissing Values                                              | Maxmum                                              | 11.00                                                                                                    |
|                                                    | 2.00                                                         | 120 4.0 68                                                                         | 0 2 14                                                      | 8.40 - 9.71                                         | 11.00 12:26                                                                                                    |
| Cases Scannet: 20                                  | 2.00<br>Enter in<br>Grid of 10.1c<br>Value                   | 120 4.12 68<br>Itenal culpoints or click 8<br>v example, defines an in             | n 2 sa<br>Iske Cutpoints h<br>terval starting ab            | u ko u Pri<br>or automatic intr<br>rove the previou | 11.00 12.28<br>ervals: A culpoint val<br>s interval and endin<br>Upper Endpoint                                                                              |
| Cases Scanned: 20                                  | 200<br>Enter in<br>Grid of 10. fc<br>10. fc<br>11. fc<br>12. | 830 4.97 68<br>Iternal cultipoints or click 5<br>si example, defines an in<br>HIGH | n 7 14<br>Iake Cutpoints It<br>ferval starting at           | e ko e P1<br>or automatic info<br>rove the previou  | 11.00 1224<br>ervals. A culpoint val<br>a interval and endin<br>Upper Endpoint<br>@ Included (+2)<br>CF Enduded (+2)                                         |
| Cases Scannett 20<br>Mosing Values 0<br>Copy Bins  | 2 00<br>Enter in<br>Grid:<br>1 Value<br>1<br>2               | 820 4.87 6.0<br>Iterval cutpoints or click &<br>v example, defines an in<br>HRIH   | n 2 14<br>Iske Culpolitis II<br>Iske Culpolitis II<br>Iskel | ii ko a.71<br>or automatic info<br>ove The previou  | 11.00 12.26<br>ervals. A culpoint val<br>e interval and endin<br>Upper Endpoint<br>@ included (+2)<br>Dipcluded (+2)<br>Marie Outpoints.                     |
| Cases Scanned: 20<br>Hosing Values: 0<br>Copy Bins | 2 00<br>Criter in<br>Criter in 10<br>Value<br>1<br>2         | 820 4.87 6.0<br>Iteral outpoints or click &<br>v example, defines an in<br>HRIH    | 6 2 14<br>Iake Culpoetts It<br>ferval starting at           | n 40 4.71<br>ar automatic int<br>ove The previou    | 1100 12:28<br>ervals. A cutpoint val<br>e interval and endin<br>Upper Endpoint<br>© pictuded (+2)<br>O Excluded (+2)<br>Marie Cutpoints.<br>Marie Cutpoints. |

شکل ۳۲: پنجره اصلی رمز گذاری دیداری

| Intervals - fill in at lea                                                                                                    | st two fields                                       |
|----------------------------------------------------------------------------------------------------|-----------------------------------------------------|
| First Cutpoint Locati                                                                                                    | on:                                                 |
| Number of Outpoint                                                                                                    | s:                                                  |
| Width:                                                                                                    |                                                     |
| Last Cutpoint Locati                                                                                                    | on:                                                 |
| Number of Cutpoint                                                                                                    | 5. <u>3</u><br>25.00                                |
|                                                                                                    | Losona                                              |
| Cutpoints at Mean an                                                                                                    | d Selected Standard Deviations Based on Scanned Cas |
| +/- 1 Std. Deviation                                                                                                    |                                                     |
| +/- 3 Std. Deviation                                                                                                    |                                                     |
| time in the second state of the second state of the second state o |                                                     |

شکل ۳۳: انتخاب روش گروهبندی برای رمز گذاری دیداری

ویدیوی ۸: رمز گذاری دیداری بر اساس انحراف معیار

قابل دسترس در سی دی و کانال تلگرام drshahnavazi@

#### 🗆 نکته ۸۵

#### تبدیل دادهها: محاسبه متغیرهای جدید

- برای تک متغیرها (Single Variable) یا مجموعهای از متغیرها (Set of Variables) کاربرد دارد.
- می توان با استفاده از این قابلیت، محاسبات جبری انجام داده یا ریشه دوم و میانگین متغیرها را محاسبه نمود.
  - پس از انجام محاسبات، متغیر جدید به انتهای فهرست متغیرهای موجود اضافه میشود.
- چنانچه محاسبه به دلایلی مانند وجود متغیر مفقود انجام نگیرد، system missing marker (a blank (a blank))
   (ell) نمایش داده می شود.
  - برای محاسبه متغیر جدید از مسیر Compute Variable → Compute Variable اقدام می شود.

## 🗆 نکته ۸

#### محاسبه متغیرهای جدید: عبارت جبری

فایل recoding.sav را باز نموده و مقادیر استاندارد یا z متغیر age را از رابطه SE حماسبه se محاسبه نمایید.

- میانگین و انحراف معیار به ترتیب ۳۶/۹۵ و ۲۶/۵۳ می باشند.
  - نتایج را با محاسبه مستقیم مقادیر Z مقایسه نمایید.

| t ini | 24.4   |                  |                |      | 18 4   | 30 H   | <b>1</b> 540 | 1100     | 1.94.1 | 80    |      |   |      |      |           |         |
|-------|--------|------------------|----------------|------|--------|--------|--------------|----------|--------|-------|------|---|------|------|-----------|---------|
|       |        | 10.0             | -              |      | -      |        |              |          |        |       |      |   |      |      |           | 1000107 |
|       | -      | E                | on bein two    | -    | 100.1  | Bari I | Piles.       |          | 10.000 | 1.000 | 1.41 |   | 1.00 | 1.00 | 1.0412.04 | -       |
|       | 1.81   | a trans          | in the state   | -    | 1.8.00 |        |              | -        |        |       |      |   |      |      |           |         |
|       | - 20-  | III and the      |                |      | 1.12   |        |              | <u> </u> |        |       |      |   |      |      |           |         |
|       | 1000   | Set cannot be    | and a          |      | 1.100  | -      |              | <u> </u> |        |       |      |   |      |      |           |         |
|       | 22.1   | 100              |                |      | 100    | -      |              | 5        |        |       |      |   |      |      |           |         |
|       | 4.00   | 1 hours          | 1111           |      | 110    | - 1    |              |          |        |       |      |   |      |      |           |         |
|       | 17.00  |                  |                | -    | 118    |        |              | ÷        |        |       |      |   |      |      |           |         |
|       | 10     | 12.27            | -              |      | 1.178  |        |              | 8.1      |        |       |      |   |      |      |           |         |
|       | 1.84   | in the second    |                |      | 110    |        |              | 4        |        |       |      |   |      |      |           |         |
|       | 10.00  | an over          | and the second |      | 1.00   | 1      |              | s        |        |       |      |   |      |      |           |         |
| 111   | 10.00  | and the state of |                |      | 118    |        |              | 8        |        |       |      |   |      |      |           |         |
|       | 10.04  |                  |                | -    | 110    |        |              | 4        |        |       |      |   |      |      |           |         |
|       | 1.01   | 10.710.00        |                |      | 110    |        |              | 1        |        |       |      |   |      |      |           |         |
| -     | 1128   | 1.18             |                | 100  | 1.18   |        |              |          |        |       |      |   |      |      |           |         |
|       | 11.19  | 1.0              |                | 100  | 1.18   |        |              |          |        |       |      |   |      |      |           |         |
|       | 100    | - 10             |                |      | 100    |        |              | ÷        |        |       |      |   |      |      |           |         |
|       | 100    | -10              | -1             |      | - 12   | -      |              | -        |        |       |      |   |      |      |           |         |
|       | 0.0    | - 24             | -1             |      | 1.00   |        |              | 2        |        |       |      |   |      |      |           |         |
|       | 10.00  |                  | - 21           | - 12 | 1.00   |        |              | 2        |        |       |      |   |      |      |           |         |
|       |        | 1.44             |                |      |        |        |              |          |        |       |      |   |      |      |           |         |
|       |        |                  |                |      |        |        |              |          |        |       |      |   |      |      |           |         |
|       |        |                  |                |      |        |        |              |          |        |       |      |   |      |      |           |         |
|       |        |                  |                |      |        |        |              |          |        |       |      |   |      |      |           |         |
|       |        |                  |                |      |        |        |              |          |        |       |      |   |      |      |           |         |
|       |        |                  |                |      |        |        |              |          |        |       |      |   |      |      |           |         |
|       |        |                  |                |      |        |        |              |          |        |       |      |   |      |      |           |         |
|       |        |                  |                |      |        |        |              |          |        |       |      |   |      |      |           |         |
|       |        |                  |                |      |        |        |              |          |        |       |      |   |      |      |           |         |
| -     |        |                  |                |      |        |        |              |          |        |       |      |   |      |      |           |         |
| -     | C 2010 | _                |                |      |        | _      |              | _        |        | _     | _    | _ | -    | _    |           |         |
| -     |        |                  |                |      |        |        |              |          |        |       |      |   |      |      |           |         |

شکل ۳۴: مسیر محاسبه متغیر جدید

#### 🗆 نکته ۸۷

# ضریب همبستگی پیرسون

- ضرایب همبستگی (Correlation Coefficients) شاخصی برای بررسی نحوه ارتباط متغیرهای پژوهش با یکدیگر می باشد.
  - ضرایب همبستگی مختلفی قابل استفاده در علوم رفتاری، اجتماعی و پزشکی میباشند.
  - ضریب همبستگی پیرسون (Pearson Product Moment Correlation) پر کاربردترین ضریب هست.

## 🗆 نکته ۸۸

# ضریب همبستگی پیرسون: فروض

- متغیرها تقریباً فاصله ای هستند (approximately interval measurement).
- داده ها تقریباً از توزیع نرمال پیروی می کنند (approximately normally distributed).
  - ضریب همبستگی پیرسون به دادههای پرت حساس میباشد.

## 🗆 نکته ۸۹

# ضریب همبستگی پیرسون: تاریخچه

- ضریب همبستگی پیرسون در سال ۱۸۹۶ توسط Karl Pearson توسعه داده شد.
- این ضریب، ادامه کارهای Sir Francis Galton در سالهای ۱۸۸۶ و ۱۸۸۸ بود.

#### 🗆 نکته ۹۰

ضریب همبستگی پیرسون: محدودیتها

- ضریب پیرسون، درجه ارتباط خطی دو متغیر را نشان میدهد.
- چنانچه ار تباط دو متغیر غیر خطی باشد مثلاً U-shaped function باشد، ضریب پیرسون شدت ار تباط را کمتر
   از میزان واقعی بر آورد خواهد کرد.
  - چنانچه رابطه U-shaped function متقارن باشد، ضریب صفر محاسبه می شود.

## 🗆 نکته ۹۱

ضریب همبستگی پیرسون: تحلیل

- ار تباط دو متغیر به معنای تغییر همزمان آنها میباشد.
- تغییر همزمان می تواند به معنای تغییر یک متغیر در نتیجه تغییر ایجاد شده در متغیر دیگر تفسیر شود (پیش بینی).
- توان دو ضریب همبستگی یا  $r^2$  شدت ار تباط (the strength of the relationship,) را مشخص می سازد.

## 🗆 نکته ۹۲

مثال ضریب همبستگی پیرسون: ار تباط خطی

- ضریب همبستگی متغیرهای age و visit در فایل داده recoding.sav بررسی می شود.
  - مسير Graphs→Legacy Dialogs→Scatter/Dot انتخاب مي شود.
- نمودار Simple Scatter انتخاب و متغیرها را بهدلخواه در محورهای عمودی و افقی قرار میدهیم.

|     | 100 10                | 4.8  | -     | 100.000 |                 | -    | ALC: NO               |      |            |       |      |     |   |      | -   |      |
|-----|-----------------------|------|-------|---------|-----------------|------|-----------------------|------|------------|-------|------|-----|---|------|-----|------|
|     | 1.00                  | -    | 100   | 100     | Chinese and the |      | - Bar.                |      | 16.00      | theil | 1.00 | 1.4 | - | 1.00 | 1.1 | 1000 |
|     | 1.81                  | 144  | 1 -   | 1.00    | 1.8.08          | 1    | ALC: No.              |      | 1.10084    | 1.48  |      |     |   |      |     |      |
| 1.0 | 114                   | 1.00 | 1     | 1.00    | 100             | 1    | All and the           |      | 4041       | -44   |      |     |   |      |     |      |
| 1   | 644                   | 1.00 | 1     | 194     | 118             |      | Alar .                |      | 119/25     | 100   |      |     |   |      |     |      |
| 100 | 31.0                  | 0.00 | - 1   | 2.00    | 110             |      | 18-1-1                |      | 18.01      | - 22  |      |     |   |      |     |      |
|     | 12.0                  | 100  |       | 1.04    | 1.00            | 1    | Barrow                |      | 11000      | 1.14  |      |     |   |      |     |      |
|     | 4.81                  | 144  | 100   | 146     | 118             | 1.   | and south the         |      | 11004      | 1.00  |      |     |   |      |     |      |
|     | 0.0                   | 1.0  |       | 1.04    | 119             |      | and the second second |      | 1.0000     |       |      |     |   |      |     |      |
|     | <b>H</b> (0)          | 120  | - 4.1 | 1.00    |                 | 1.6  | State.                |      | - THE      | 100   |      |     |   |      |     |      |
|     | 1.44                  | 1.44 | 1.1   | 1.00    | 118             |      | 10                    |      | 4010       | -7.85 |      |     |   |      |     |      |
|     | 8.9                   | 1.0  | 4.1   | 1.04    | 1.00            | 8.   | All researched        |      | 108-56     | 1.00  |      |     |   |      |     |      |
|     | 14.00                 | 1.00 | 1.1   | 1.00    | 110             | 1.00 | Barrison.             |      | 100.0      |       |      |     |   |      |     |      |
|     | 11.04                 | 1.00 |       | 1.00    | 1100            |      |                       | 1144 | 1.000      | 141   |      |     |   |      |     |      |
|     | 6.81                  | 0.00 | - 11  | 1.000   | 110             |      |                       | 1110 | 1.0 100010 | 1.10  |      |     |   |      |     |      |
|     | 41.0                  | 1.87 |       | 12.00   | 118             | 1.   |                       |      |            | - 10  |      |     |   |      |     |      |
|     | 11.5                  | 1.4  |       | 1.00    | 1.0             |      |                       | - 46 | -100.00    |       |      |     |   |      |     |      |
|     | 14.12                 |      |       | 144     | 118             | 4    | 1.4                   | 1.14 | ALCONE.    | 142   |      |     |   |      |     |      |
|     | 14                    | 1.0  |       | 144     | 1.00            |      | 1.5                   | 1.00 | 1000       | - 84  |      |     |   |      |     |      |
|     | 16.0                  | 1.0  |       | 1.80    | 1.00            |      | 1.0                   | 116  |            | - 16  |      |     |   |      |     |      |
|     | 11.2                  | 1.41 |       | 1.60    | 118             |      |                       |      | vere l     |       |      |     |   |      |     |      |
|     | 11.2                  | 1.00 |       | 1.00    | 118             | 1.1  | 1.0                   | 716  | 11000      | 1.10  |      |     |   |      |     |      |
|     |                       |      |       |         |                 |      |                       |      |            |       |      |     |   |      |     |      |
|     |                       |      |       |         |                 |      |                       |      |            |       |      |     |   |      |     |      |
|     |                       |      |       |         |                 |      |                       |      |            |       |      |     |   |      |     |      |
|     |                       |      |       |         |                 |      |                       |      |            |       |      |     |   |      |     |      |
|     |                       |      |       |         |                 |      |                       |      |            |       |      |     |   |      |     |      |
|     |                       |      |       |         |                 |      |                       |      |            |       |      |     |   |      |     |      |
|     |                       |      |       |         |                 |      |                       |      |            |       |      |     |   |      |     |      |
|     |                       |      |       |         |                 |      |                       |      |            |       |      |     |   |      |     |      |
|     |                       |      |       |         |                 |      |                       |      |            |       |      |     |   |      |     |      |
|     |                       |      |       |         |                 |      |                       |      |            |       |      |     |   |      |     |      |
|     | -                     | _    | _     |         |                 |      |                       | _    |            |       |      |     |   |      |     |      |
| 100 | and the second second |      |       |         |                 |      |                       | _    |            |       |      |     |   |      |     |      |

شکل ۳۵: مسیر بررسی ارتباط خطی

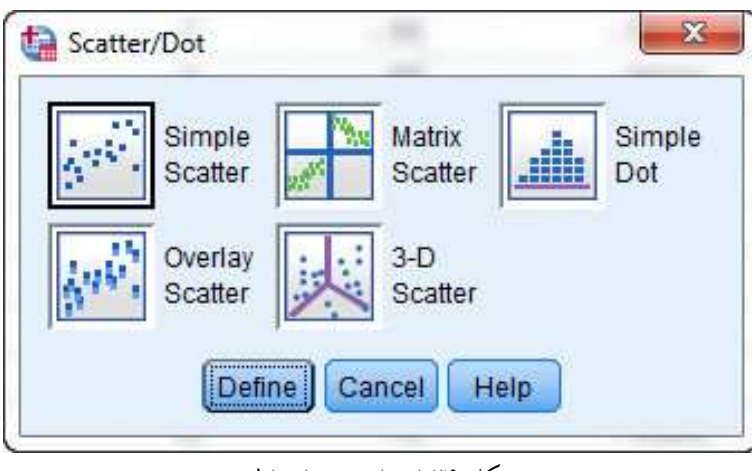

شکل ۳۶: انتخاب نوع ارتباط

|                          | Y Axis:                           | Titles   |
|--------------------------|-----------------------------------|----------|
| a sector                 | 🗾 🧬 age                           | Ontions  |
| Rage                     | X Axis:                           | (ophono, |
| visit (Binned) [Bvisit]  | Visit                             |          |
| visit (Binned) [BSDvi    | Set Markers by:                   |          |
| A Zage                   | *                                 |          |
| Zscore(age) [ZSco01]     | Label Cases by:                   |          |
| Mean∠                    | <b>*</b>                          |          |
|                          | Panel by                          |          |
|                          | Rows:                             |          |
|                          |                                   |          |
|                          | *                                 |          |
|                          |                                   |          |
|                          | Nest variables (no empty rows)    |          |
|                          | Columns:                          |          |
|                          | 4                                 |          |
|                          |                                   |          |
|                          | Nest variables (no empty columns) |          |
|                          |                                   |          |
| Template                 |                                   |          |
| Use chart specifications | from:                             |          |
| File                     |                                   |          |
|                          |                                   |          |

شکل ۳۷: تعریف متغیرهای محورها

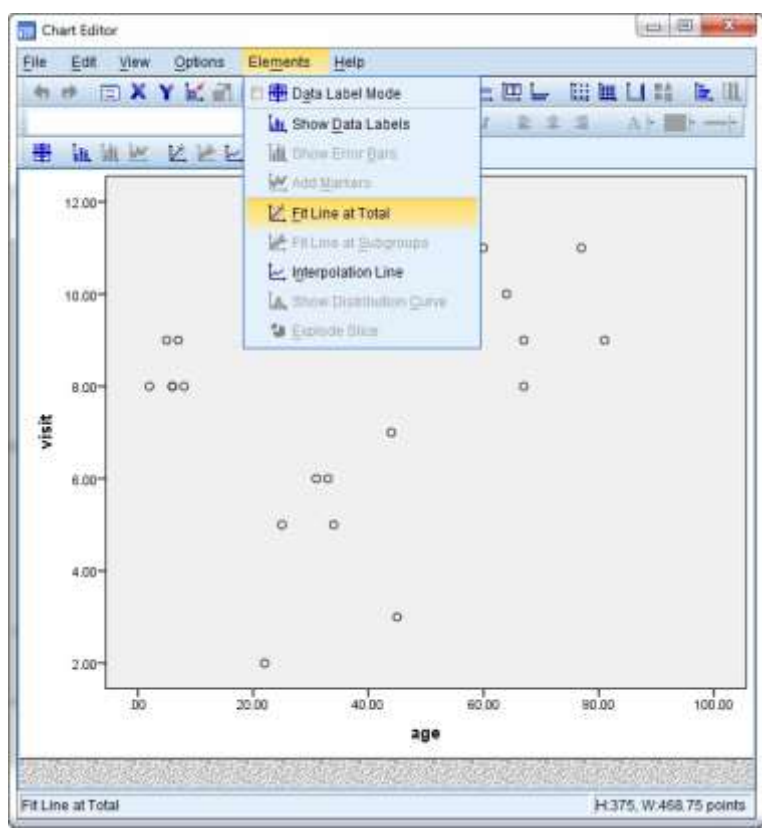

شکل ۳۸: برازش خط رگرسیون

🗆 نکته ۹۳

مثال ضریب همبستگی پیرسون: محاسبه • از مسیر Analyze→Correlate→Bivariate برای محاسبه ضریب همبستگی اقدام نمایید.

- متغیر age و visit را به Variables Panel انتقال دهید.
- با انتخاب Flag significant correlations معنى دارى با ستاره مشخص مى شود.

49

جدول ۸: نتایج ضریب پیرسون

|       |                                      | age       | visit   |
|-------|--------------------------------------|-----------|---------|
| age   | Pearson Correlation                  | 1         | .312    |
|       | Sig. (2-tailed)                      | 69°       | .180    |
|       | Sum of Squares and<br>Cross-products | 13372.950 | 380.550 |
|       | Covariance                           | 703.839   | 20.029  |
|       | N                                    | 20        | 20      |
| visit | Pearson Correlation                  | .312      | 1       |
|       | Sig. (2-tailed)                      | .180      |         |
|       | Sum of Squares and<br>Cross-products | 380.550   | 110.950 |
|       | Covariance                           | 20.029    | 5.839   |
|       | N                                    | 20        | 20      |

ويديوى ١٢: ضريب همبستگى پيرسون

🗆 نکته ۹٤

ضریب همبستگی: آزمونهای نا پارامتری

- چنانچه فروض ضریب همبستگی پیرسون تأمین نشود، استفاده از ضرایب همبستگی نا پارامتری (-non parametric correlation procedures) ضروری می گردد.
- آزمون های نا پارامتری، پارامتر نمونه را با پارامتر جامعه مقایسه نمی کنند و اجرای آن ها به فروض کمتری نیاز دارد.
  - در این آزمون ها نیازی به نرمال بودن توزیع نیست.

## 🗆 نکته ۹۵

ضریب همبستگی: اسپیرمن و کندال تاو-بی

- این آزمونها برای دادههای طبقهای و رتبهای کاربرد دارد.
- ضرایب همبستگی اسپیرمن (.Spearman rho) و کندال تاو-بی (Kendall tau-b)، جزو آزمونهای معروف نا پارامتری هستند.

در آزمون های نا پارامتری ارتباط میان متغیر ها ضروری است یکنواخت (monotonic relationship) باشد.
 ارتباط خطی نوعی رابطه یکنواخت میباشد.

#### 🗆 نکته ۹

## ضریب همبستگی اسپیرمن

- ضریب همبستگی اسپیرمن ابتدا توسط (Sir Charles Spearman (1904) به منظور کاهش تأثیر داده های پرت بر دقت ضریب همبستگی پیرسون معرفی شد.
- چنانچه رتبه متغیرها محاسبه و سپس با استفاده از آنها ضریب پیرسون بر آورد گردد، عدد حاصل همان ضریب همبستگی اسپیرمن خواهد بود.

#### 🗆 نکته ۹۷

## ضریب همبستگی اسپیرمن: محاسبه

- در محاسبه این ضریب ابتدا اختلاف رتبه هر جفت داده محاسبه می شود. سپس اعداد به توان دو رسیده و جمع می شوند.
  - اختلاف های بزرگ با توان دو بزرگ تر شده و ضریب همبستگی اسپیرمن آن ها کاهش می یابد.
- هر اندازه ضریب محاسباتی به ۱± نزدیک باشد، بیانگر تشابه بیشتر رتبه متغیرها هست (همبستگی و ارتباط بیشتر).

#### 🗆 نکته ۹۸

## ضریب همبستگی کندال تاو-بی

- Maurice G. Kendall (1938, 1948) خریب همبستگی کندال تاو-بی را به عنوان جایگزینی برای رتبهبندی اسپیرمن معرفی کرد.
- این ضریب سه نوع tau-b، tau-a و tau-b دارد که IBM SPSS در قسمت IBM correlation
   تنها tau-b را محاسبه می کند.

#### 🗆 نکته ۹۹

# ضریب همبستگی کندال تاو-بی: تفسیر

- چنانچه مقدار ضریب همبستگی کندال تاو-بی به ۱+ نزدیک باشد، می توان گفت مقادیر دو متغیر بسیار شبیه یکدیگر رتبهبندی شدهاند.
  - چنانچه ضریب به ۱- نزدیک باشد، بیانگر رتبهبندی معکوس متغیرها خواهد بود.
    - ضریب صفر نشانگر استقلال متغیرها هست.

#### 🗆 نکته ۱۰۰

# ضریب همبستگی اسپیرمن و کندال تاو-بی: مثال

- فایل داده spearmankendall.sav را باز نمایید.
- متغیر improving (شاخص بهبود توان درمانی) و gender (جنسیت) را به قسمت Variables انتقال دهید.

|                 |           | Correlations            |           |        |
|-----------------|-----------|-------------------------|-----------|--------|
|                 |           | 7                       | improving | gender |
| Kendall's tau_b | improving | Correlation Coefficient | 1.000     | .479   |
|                 |           | Sig. (2-tailed)         |           | .001   |
|                 |           | N                       | 40        | 40     |
|                 | gender    | Correlation Coefficient | .479**    | 1.000  |
|                 |           | Sig. (2-tailed)         | .001      | 8      |
|                 |           | N                       | 40        | 40     |
| Spearman's rho  | improving | Correlation Coefficient | 1.000     | .531   |
|                 |           | Sig. (2-tailed)         | (1)       | .000   |
|                 |           | N                       | 40        | 40     |
|                 | gender    | Correlation Coefficient | .531**    | 1.000  |
|                 |           | Sig. (2-tailed)         | .000      | 8      |
|                 |           | N                       | 40        | 40     |

#### جدول ٩: نتایج ضریب کندال و اسپیرمن

🗆 نکته ۱۰۱

ضریب همبستگی اسپیرمن و کندال تاو-بی: تحلیل ضریب همبستگی اسپیرمن و کندال تاو-بی به ترتیب در یک آزمون دوطرفه ۰/۴۸ و ۰/۵۳ محاسبه شده که هر دو در سطح آماری یک درصد، معنی دار می باشند. به عبارت دیگر احتمال اینکه ارتباط میان متغیر بهبود درمانی و جنسیت تصادفی یا شانسی باشد کمتر از یک درصد است و بهبود درمانی در مردان بهتر از زنان جواب میدهد.

🗆 نکته ۱۰۲

## ر گرسیون ساده خطی

- رگرسیون ساده خطی (Simple Linear Regression) و ضریب همبستگی پیرسون ارتباط نزدیکی با یکدیگر دارند.
- ضریب همبستگی میزان ار تباط متغیرها را مشخص نموده ولی ر گرسیون، توانایی پیش بینی (Prediction) یک متغیر بر پایه متغیر دیگر را میسر می سازد.

#### 🗆 نکته ۱۰۳

رگرسیون ساده خطی: تاریخچه

- فکر اولیه رگرسیون در سال ۱۸۸۶ ابتدا توسط Galton مطرح شد.
- دو سال بعد موضوع همگرایی (Covariation) ارائه گردید که اکنون با نام همبستگی (Correlation) شناخته می شود.

## 🗆 نکته ۱۰٤

# ر گرسیون ساده خطی: متغیرهای مستقل و وابسته

- در رگرسیون، متغیری که پیش بینی می شود (Being Predicted) را متغیر وابسته (Dependent) یا خروجی
   (Outcome) می نامند و معمولاً با Y نمایش می دهند.
- متغیر دیگر که برای پیش بینی (Predict) استفاده می شود را مستقل (Independent) یا پیش بینی کننده (Predictor) نامیده و با X مشخص می کنند.

## 🗆 نکته ۱۰۵

# رگرسیون ساده خطی: نامگذاری

- رگرسیون مینامند زیرا مقادیر متغیر وابسته با استفاده از یک الگو (Model) پیش بینی می شود.
  - ساده میباشد زیرا تنها از یک متغیر برای پیش بینی استفاده می شود.
    - خطی است زیرا ضرایب الگو خطی هستند.

# 🗆 نکته ۱۰۲

## رگرسیون ساده خطی: مثال

- فایل recoding.sav را باز کنید.
- ♦ It مسیر Analyze → Regression → Linear وارد شده و متغیر مراجعه به درمانگاه (visit) را به قسمت
   Dependent و متغیر سن (age) را به قسمت Independent(s) منتقل نمایید.
- در قسمت Statistics گزینه های Model fit، Descriptives و Descriptives را انتخاب نمایید.

جدول ۱۰: نتایج رگرسیون

#### Coefficients<sup>a</sup>

|       |            | Unstandardize | d Coefficients | Standardized<br>Coefficients |       |      | c          | orrelations |      |
|-------|------------|---------------|----------------|------------------------------|-------|------|------------|-------------|------|
| Model |            | В             | Std. Error     | Beta                         | t     | Sig. | Zero-order | Partial     | Part |
| 1     | (Constant) | 6.499         | .920           | 8                            | 7.065 | .000 | 2. ÷       |             |      |
|       | age        | .028          | .020           | .312                         | 1.395 | .180 | .312       | .312        | .312 |

a. Dependent Variable: visit

🗆 نکته ۱۰۷

# رگرسیون ساده خطی: تحلیل

ضریب همبستگی پیرسون متغیرهای سن و تعداد مراجعه در یک آزمون یکطرفه معنی دار نشده است. این موضوع در الگوی رگرسیون خطی نیز مشاهده می شود، به نحوی که ضریب متغیر سن، ۰/۰۳ محاسبه شده که با خطای معیار ۰/۰۲، آماره t مربوط ۱۸/۰می شود که در سطح ۵ درصد معنی دار نیست. به عبارت دیگر سن تأثیر معنی داری بر تعداد مراجعه به مراکز درمانی ندارد.

**ويديوي ١٤:** رگرسيون ساده خطي

https://cochrana.ir/regression/

🗆 نکته ۱۰۸

#### **Centering the Predictor Variable**

- چنانچه صفر عدد غیرمعمول (Unusual) یا غیر معتبر (Not valid) برای متغیر مستقل یا پیش بینی کننده
   (Predictor) باشد، از تکنیک Centering برای مفهوم بخشی به عرض از مبدأ مدل رگرسیون استفاده می شود.
  - Centering تأثیری بر نتایج رگرسیون نمی گذارد.

## 🗆 نکته ۱۰۹

#### Centering: محاسبه

- Centering تبدیل متغیر اصلی به گونه ای که دارای میانگین صفر باشد، هست.
- این عمل با محاسبه انحراف داده ها از یک عدد مرجع (Reference Score) مانند میانگین انجام می گیرد.
  - رابطه مورد استفاده به صورت (Deviation Score = Obtained Score-Mean) است.

🗆 نکته ۱۱۰

#### Centering: مثال

- ارتباط میان شاخص توده بدنی (Body Mass Index) یا BMI و ضربان قلب (Pulse Rate) بررسی می شود.
  - شاخص توده بدنی در تشخیص اینکه آیا فرد اضافه وزن (Overweight) دارد یا خیر کاربرد دارد.
- Adolphe Quetelet این شاخص را در سال ۱۸۳۲ معرفی کرد و در سال ۱۹۷۲ توسط Ancel Keys،
   BMI نامیده شد.
  - BMI نسبت وزن به کیلوگرم به توان دو قد به متر هست.
    - طبقهبندی شاخص توده بدنی به صورت زیر است:
- کمتر از ۱۸/۵ لاغر (Underweight)، بین ۱۸/۵ تا ۲۴/۹ عادی (Normal)، بین ۲۵ تا ۲۹/۹ اضافه وزن (Overweight)، بین ۳۰ تا ۳۹/۹ چاق (Obese) و بیشتر از ۴۰ چاقی مفرط (Morbidly Obese) می باشد.
  - با افزایش شاخص توده بدنی ریسک سلامت (Health Risk) افزایش می یابد.
    - یکی از شاخص های ریسک سلامت، ضربان قلب (Heart Rate) است.
      - احتمالاً شاخص توده بدنی، توانایی پیش بینی ضربان قلب را دارد.

#### 🗆 نکته ۱۱۱

## مثال سنترینگ: بر آورد

- فایل BMI.sav را باز کنید.
- میانگین متغیر BMI را محاسبه نمایید.
- متغیر شاخص توده بدنی را Center کنید.
- ر گرسیون ساده خطی بین متغیر ضربان قلب (pulse\_rate) و شاخص توده بدنی (BMI) و شاخص توده بدنی
   Center شده (BMI\_centered) را به طور جداگانه انجام داده و نتایج را مقایسه نمایید.

|       |              | 16                                   | Coefficients <sup>a</sup> |                              |        |      |
|-------|--------------|--------------------------------------|---------------------------|------------------------------|--------|------|
|       |              | Unstandardize                        | d Coefficients            | Standardized<br>Coefficients |        |      |
| Model |              | В                                    | Std. Error                | Beta                         | t      | Sig. |
| 1     | (Constant)   | 74.933                               | 1.049                     |                              | 71.434 | .000 |
|       | BMI_centered | .902                                 | .158                      | .846                         | 5.722  | .000 |
| a Der | BMI_centered | 4.933 /<br>902.<br>ضربان قات در دفعه | 1.049<br>.158             | .846                         | 5.722  | 2    |

جدول ۱۱: نتایج رگرسیون سنتر شده

🗆 نکته ۱۱۲

## سنترينگ: تحليل نتايج

ضریب زاویه هر دو رگرسیون ۹/۰ بر آورد شد که نشان میدهد در جامعه مورد مطالعه با افزایش یک واحد در میانگین شاخص توده بدنی بر میزان ضربان قلب در دقیقه، یک واحد افزوده می شود. با جایگزینی عدد صفر در مقدار متغیر شاخص توده بدنی سنتر شده، ضربان قلب ۷۴/۹ به دست می آید که بیانگر ضربان قلب افراد با میانگین شاخص توده بدنی، ۲۹ است.

🗆 نکته ۱۱۳

رگرسیون خطی چند متغیرہ

ر گرسیون خطی چند متغیره یا Multiple linear regression توسعه ر گرسیون خطی ساده میباشد، بهنحوی که مدل شامل دو یا چند متغیر پیش بینی کننده یا predictors هست. ضرایب بر آوردی در ر گرسیون خطی چند متغیره ضرایب جزئی ر گرسیون (partial regression coefficients) نامیده می شوند، زیرا در محاسبه آن ها تأثیر متغیرهای دیگر دیده شده است.

در مواقعی با حذف متغیرهایی که معنیدار نشدهاند، الگوی خلاصه ارائه میشود. این اقدام با ایراداتی همراه میباشد و لازم است حفظ یا حذف متغیرها بر اساس مبانی نظری مطالعه باشد. رگرسیون خطی را می توان

به روش های backward، forward و stepwise بر آورد نمود. این روش ها تنها متغیر های معنی دار را حفظ می کنند.

#### 🗆 نکته ۱۱٤

روشهای بر آورد رگرسیون خطی چند متغیره

- در روش forward متغیرها یکی پس از دیگری وارد مدل شده و هر متغیری که معنی دار شود، در الگو حفظ می شود.
- در روش backward همه متغیرها ابتدا وارد شده و به تدریج متغیرهایی که توانایی توضیح دهندگی ندارند
   حذف می شوند.
- در روش stepwise برخلاف روش forward هنگامی که توانایی توضیح دهنگی متغیر کاهش یابد از الگو
   حذف شده و بعد تأثیر آن مجدد بررسی می شود.

## 🗆 نکته ۱۱۵

#### **Automatic Linear Modeling**

- روش جایگزین برای روش های اشاره شده، استفاده از روش Automatic Linear Modeling میباشد.
  - این روش از تحلیل all-possible-subsets استفاده کرده و تمامی حالات مختلف را لحاظ می کند.
- چنانچه p تعداد متغیر باشد در آن صورت به تعداد 1-(2<sup>p</sup>) زیرمجموعه خواهیم داشت. به عنوان مثال برای ۵ متغیر مستقل، ۳۱ زیر مجموعه وجود خواهد داشت.

#### 🗆 نکته ۱۱٦

## ر گرسیون خطی چند متغیرہ: مثال

- فایل داده MLR.sav را باز کنید. این فایل شامل متغیر visit (تعداد مراجعه به درمانگاه) و age (سن بیمار) می باشد.
  - متغیر جدید ageage که توان دو age می باشد را ایجاد نمایید.
- را انجام Automatic Linear Modeling و stepwise ،backward ،forward را انجام
  - نتایج را تفسیر نمایید.

# 🗆 نکته ۱۱۷

# ر گرسیون خطی چند متغیرہ: تحلیل

بررسی نتایج روش های مختلف مشخص می سازد که در هر چهار روش، رابطه درجه دو مناسب ترین الگو برای پیش بینی تعداد مراجعه به درمانگاه با استفاده از سن بیمار می باشد، به گونه ای که با افزایش سن تا ۳۰ سالگی تعداد مراجعه کاهش و سپس افزایش می یابد. این در حالی است که در الگوی رگرسیون خطی ساده ارتباطی میان سن و تعداد مراجعه مشاهده نشد.

#### 🗆 نکته ۱۱۸

# رگرسیون خطی سلسله مراتبی

 رگرسیون خطی سلسله مراتبی (Hierarchical linear regression) توسعه رگرسیون خطی چند متغیره میباشد با این تفاوت که مدیریت وارد کردن متغیرها به جای اینکه به نرمافزار سپرده شود، در اختیار کاربر

میباشد. متغیرها در قالب زیرمجموعهها (subsets) یا بلو کها (blocks) به ترتیب اولویت وارد الگو میشوند به همین خاطر روش، سلسله مراتبی نامیده میشود.

- در رگرسیون خطی سلسله مراتبی متغیرهایی که پیش تر وارد می شوند به عنوان متغیرهای کمکی یا همپراش (covariates) برای متغیرهای بعدی عمل می کنند.
- در هر بلوک می توان روش بر آورد الگو را بر اساس گزینه های موجود forward ،backward ،enter یا stepwise جداگانه مشخص کرد.

#### 🗆 نکته ۱۱۹

## رگرسیون خطی سلسله مراتبی: مثال

- به منظور مطالعه تأثیر روش پر تودرمانی بر وزن بیماران اقدام به جمع آوری اطلاعات مربوط به وزن ثانویه، وزن
   اولیه، جنسیت، سن، قد و روش معالجه برای ۱۰ بیمار گردید.
- با تقسیم متغیرهای مستقل به سه بلوک (بلوک ۱: وزن اولیه، بلوک ۲: جنسیت، سن و قد، بلوک۳: روش پرتودرمانی) الگوی رگرسیون خطی به روش سلسله مراتبی برآورد گردید.

|       |               | Unstandardized Coefficients<br>B Std. Error |        | Standardized<br>Coefficients | t     | Sig  |
|-------|---------------|---------------------------------------------|--------|------------------------------|-------|------|
| Model | i             |                                             |        | Beta                         |       |      |
| 1     | (Constant)    | -10,196                                     | 17.844 |                              | 571   | .583 |
|       | اوليه ورن     | 1.004                                       | 238    | .830                         | 4.215 | .003 |
| 2     | (Constant)    | -47.992                                     | 67.076 |                              | 715   | 500  |
|       | الوله ورن     | 1.104                                       | 368    | .913                         | 2.996 | .030 |
|       |               | 2.557                                       | 4.924  | .185                         | .519  | 626  |
|       |               | .000                                        | 209    | 001                          | 002   | 999  |
|       |               | .163                                        | 290    | .145                         | .560  | 600  |
| 3     | (Constant)    | 6.165                                       | 46.277 |                              | 133   | .901 |
|       | اوليه وزن     | .841                                        | 250    | .696                         | 3.369 | .028 |
|       | signite.      | .897                                        | 3.164  | .065                         | 283   | ,791 |
|       |               | .070                                        | .134   | 105                          | .524  | 628  |
|       |               | 116                                         | 207    | 104                          | 562   | 604  |
|       | وبوارماني روش | 7.573                                       | 2.595  | .536                         | 2.918 | 043  |

# جدول ۱۲: نتایج رگرسیون سلسله مراتبی

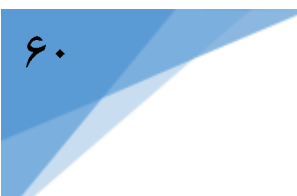

🗆 نکته ۱۲۰

رگرسیون لوجیت دوحالتی

هنگامی که متغیر وابسته یا خروجی (outcome) بهصورت طبقهای (categorical) از قبیل قبولی یا ردی است از رگرسیون لوجیت یا لوجستیک استفاده میشود. هنگامی که متغیر وابسته شامل دو گروه میباشد نوع رگرسیون لوجستیک مورد استفاده، دوحالتی، دوتایی یا binary خواهد بود.